# **Orchid Training Guide:**

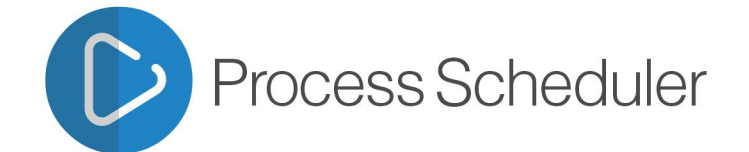

with orchid

# **Table of Contents**

| Process Scheduler - Overview                     | 4   |
|--------------------------------------------------|-----|
| Installing Process Scheduler                     | 4   |
| Installation Steps                               | 4   |
| Before you Start                                 | 4   |
| Installing the files                             | 4   |
| Activate Process Scheduler                       | 5   |
| License Details                                  | 5   |
| Enter License Details                            | 5   |
| Upgrading from a prior version.                  | 6   |
| Minimum Requirements                             | 6   |
| Process Scheduler License Screen                 | 6   |
| License screen                                   | 6   |
| 30-day Trial Licence                             | 7   |
| Subscription Licenses Expiry Date                | . 7 |
| Troubleshooting Activation Code                  | 7   |
| Activation code and available functionality      | 8   |
| Stens for Setting Un Process Scheduler           | 8   |
|                                                  | •   |
| Add Security                                     | 9   |
| Process Scheduler Options                        | 9   |
|                                                  | 9   |
| Processing Tab                                   | 10  |
|                                                  | 11  |
|                                                  | 11  |
| Process Scheduler Email Tab                      | 11  |
| Email Field details                              | 12  |
| Test Email Configuration                         | 12  |
| Troubleshooting Sending emails                   | 15  |
| SMTP Fmail Examples                              | 15  |
| Lising Office 365 and MEA                        | 15  |
| TIS Version                                      | 16  |
|                                                  | 10  |
|                                                  | 10  |
| Port                                             | 18  |
| Legacy Authentication                            | 18  |
| TLS Version                                      | 18  |
| Process Scheduler Companies                      | 19  |
| Email Messages                                   | 20  |
| Fields and controls                              | 20  |
| Variables for messages that you send with e-mail | 21  |

| Process Scheduler Schedules                             | 24 |
|---------------------------------------------------------|----|
| Run AVB Macros                                          | 33 |
| G/L Consolidation Export                                | 33 |
| G/L Consolidation Import                                | 34 |
| Close Earliest Open Period                              | 34 |
| Close/Open Period                                       | 34 |
| Open Next Period                                        | 34 |
| Open Year                                               | 34 |
| Process Scheduler Schedules- Run Program                | 34 |
| Passing Parameters to the program                       | 35 |
| Log files                                               | 35 |
| Examples Process                                        | 35 |
| PS Schedule - Data Integrity Action                     | 37 |
| Run Financial Report                                    | 40 |
| Schedule I/M Report Runner                              |    |
| Choose the Action "Run Information Manager Report".     | 43 |
| Refresh and Distribute Info-Explorer Cube automatically | 45 |
| Run Extender Script in Process Scheduler                | 49 |
| Example scripts                                         | 49 |
| Using Process Scheduler                                 | 50 |
| Running Schedule in Sage 300                            | 50 |
| Run on the Schedule screen                              | 50 |
| Add an icon to the Sage Desktop                         | 50 |
| Scheduling the Process Scheduler in Windows Scheduler   | 53 |
| Creating a log file with Process Scheduler              | 60 |
| Process Scheduler Audit Log                             | 61 |
| Process Scheduler Reports                               | 62 |
| Process Scheduler Print Schedules                       | 62 |
| Process Scheduler Print GL Consolidation Log            | 62 |

### **Process Scheduler - Overview**

Checking the integrity of your Sage 300 data on a regular basis has never been easier! Process Scheduler enables you to schedule when your data is to be checked and maximizes system resource usage by allowing you to automatically perform the checking overnight, whilst the system is not being used. Process Scheduler can also be used to automate running other Sage 300 System processes and Reports.

- Have peace of mind knowing that your data is being checked regularly
- Specify that different companies and modules be checked at different times
- Automate data dumps, loads, custom processes, day end and batch posting
- Manage by exception and opt to receive alerts only when new integrity errors are detected
- Define the path to be taken on the success or failure of individual tasks
- Make use of Windows Scheduler to set up a recurring job so that you don't forget
- Installs as a standard Sage 300 module

Process Scheduler is available in several levels depending on your requirements. Detailed can be found on the Orchid website <a href="https://www.orchid.systems/product/process-scheduler-2">https://www.orchid.systems/product/process-scheduler-2</a>

Level 1: Process Scheduler for Data Integrity, Dumps, Refresh Cubes and Report Runner Crystal Reports.

Level 2: Process Scheduler for Data Integrity, Day End and Posting

Level 3: Advanced Process Scheduler

# Installing Process Scheduler

# INSTALLATION STEPS

Process Scheduler is installed by executing the EXE program downloaded for installation. InstallShield will execute and guide you through the installation steps, including whether to install documentation.

### Before you Start

- Download the program installer for the version of Sage 300 you are running (only available in the Partner area of the Orchid website).
- Before installing Process Scheduler, ensure that all users have logged out of Sage 300.

### Installing the files

- Log on to the server where Sage 300 is installed as a user with full administrator rights.
- Run the previously downloaded InstallShield for the module.
- If prompted to re-boot, then do so.

#### Tip:

Programs are installed in the Sage 300 program folder, in the OZXXA subfolder, where OZ is the 2-letter code for the Orchid module and XX depends on the Sage 300 version you are running:

Example: OZ68A for Process Scheduler version 2021, OZ69A for Version 2022, OZ72A for Version 2025.

**Note:** REGACC is run automatically as part of the installation process. If some files are locked during the installation, the re-boot is required to unlock all files and complete the installation.

**Important!** If you install Sage 300 on each workstation, as well as the server, then you must do the same with Process Scheduler. In this case, repeat the above steps for each workstation.

# ACTIVATE PROCESS SCHEDULER

Activate Process Scheduler in Sage 300 Administrative Services > Data Activation.

**For details** on activating modules, refer to the Sage 300 System Manager online Help (choose the Help menu on the Sage 300 desktop) or review the chapter, Setting Up Security, in the *System Manager Administrator Guide* 

# LICENSE DETAILS

To start using Process Scheduler, you need a valid serial number and license file.

If you don't have a valid license for Process Scheduler, you only see the License screen.

Refer to Process Scheduler License Screen on the next page for details on entering Activation Code.

### Enter License Details

The installation doesn't require a serial number anymore. You enter the serial number and activation code in the License screen.

**Note:** This applies to Sage 300 versions 2019 and above. You need a serial number to install an older version.

After you install the software, you need to activate Process Scheduler in one company using Sage 300 Administrative Services > Data Activation.

There are two options to enter the license details:

#### **USE A 30 DAY TRIAL LICENSE FILE**

To generate a 30-day trial license file, enter the serial number provided for your module and Save the details.

#### AFTER PURCHASING A SUBSCRIPTION OR A PERPETUAL LICENSE

If you have purchased the module, enter the serial number and activation code provided by your Sage 300 business partner.

**Note:** The license applies to all the Sage 300 databases for the same installation. You only need to enter the license details in one company.

**Tip:** If installing with a 30 day grace period, additional re-installations will not extend the grace period.

# UPGRADING FROM A PRIOR VERSION.

- 1. Download the new version install program from the Orchid website (Business Partner access only)
- 2. Obtain the serial number and activation code for the new version
- 3. Backup your existing database and programs as per Sage Upgrade guidelines
- 4. Execute the EXE program downloaded (as above for a new install).
- 5. In Sage 300 / Administrative Services / Data Activation, Activate Process Scheduler
- 6. Enter serial number and activation code in the Process Scheduler License screen. (as above)

# MINIMUM REQUIREMENTS

You need to use the same version for the core Sage 300 modules and Process Scheduler. For example, Process Scheduler version 2025 requires Sage 300 System Manager version 2025.

Additional specific Sage 300 modules may be required to enable all functionality. Refer to Orchid Systems's website for details (https://www.orchid.systems).

# Process Scheduler License Screen

To start using Process Scheduler, you need a valid serial number and license file.

If you don't have a valid license for Process Scheduler, you only see the License screen.

# LICENSE SCREEN

You use the Process Scheduler license screen to enter serial number and activation code.

When to use:

- After a new installation or an upgrade to a newer version of Sage 300.
- After a subscription renewal, enter the activation code with the new expiry date.
- View the components of the Orchid module you are licensed for.

How to use:

- Enter the license details, click the **Add** button to create the license file.
- Restart the Sage desktop to enable the new license.

**Note:** If you have multiple Sage 300 databases, you only need to enter the activation code details in one company. When the licence details are entered on the first company, Process Scheduler creates the OZ69A.lic file, which can then be read by all other companies configured on the same server.

### 30-day Trial Licence

If you don't have an activation code for Process Scheduler, you can create a 30-day trial license.

In the License screen, enter a serial number for the module, Sage 300 version and edition you are running.

Click the Add button. This create a 30-day trial license.

**Tip:** If you install a 30-day trial, enter a valid activation code before the trial expiry date to continue using the application.

# Subscription Licenses Expiry Date

You can check the subscription expiry date and enter a new activation code after a subscription renewal is processed.

Subscription licenses have an expiry date. To continue using Process Scheduler, you will need to renew the subscription and enter a new Activation code in the module License screen before the expiry date.

Contact your Sage 300 Business Partner for details.

**Note:** In the four weeks before the expiry date, users receive a warning message when logging into Sage 300 (weekly for the first three weeks and daily in the last week). If you don't renew before the expiry date, the software will become read-only.

# TROUBLESHOOTING ACTIVATION CODE

When saving the license information, the following problems may be encountered:

**Activation code Invalid** – verify the registered company name (displayed during installation) and serial number entered match the details supplied to Orchid Systems when an activation code was requested.

**Invalid serial number** – the entered serial number is not valid for this product, Sage 300 version and edition.

Important! If the Sage 300 Version or Edition change, a new Serial Number and activation

code must be requested from Orchid Systems.

If the company name registered with Sage changes, a new Activation Code must be requested from Orchid Systems.

Refer to detailed troubleshooting tips in Troubleshooting Activation Code,

# ACTIVATION CODE AND AVAILABLE FUNCTIONALITY

Depending on the components you are licensed to use, some features described here may not be available for you to use. Some functionality of Process Scheduler is only active if you have purchased the required module component.

The license screen displays what components of the Process Scheduler module are included in the activation code.

# Steps for Setting Up Process Scheduler

Step 1: Establish which Sage 300 company (database) is to hold Process Scheduler's master file records

Step 2: Activate Process Scheduler in that company

Step 3: Add Security on the facing page, if required

Step 4: Fill in the Process Scheduler Options on the facing page

Step 5: Fill in the Process Scheduler Companies on page 19 for all companies where Process Scheduler will run a task.

Step 6: Setup Email Messages on page 20

Step 7: Fill in the Process Scheduler Schedules on page 24

#### Tip:

Create directories to contain

- 1. Data Integrity log files
- 2. The Database dumps

**Note:** These directories can be specified by company/database.

Step 8: Test and review the Log

Step 9: Schedule the Process Scheduler to run at an appropriate time and frequency using the Scheduling the Process Scheduler in Windows Scheduler on page 53

Step 10: Regularly review your Process Scheduler Audit Log on page 61 and check your schedule tasks to ensure your tasks are running as expected

# ADD SECURITY

If your Sage 300 system requires user passwords and security profiles, you need to assign user security to Process Scheduler forms.

For information on activating security and setting up security groups, refer to the System Manager online Help (choose the Help menu on the Sage 300 desktop) or review the chapter, "Setting Up Security," in the *System Manager Administrator Guide* (or the *System Manager Setup Guide* 

## Changing Print Destination

If you want users to be able to change the print destination, permission to Change Print Destination must be assigned from the Administrative Services permissions list in the Security Groups form.

### Assigning Process Scheduler security

Using the Security Groups form in the Administrative Services folder, you can assign the following security tasks to OZ forms.

- OZ Inquiry view OZ Setup details.
- OZ Setup and Processing add/modify/delete Process Scheduler details.

Setup Email Templates - can add/modify Process Scheduler Email templates

# PROCESS SCHEDULER OPTIONS

#### Important!

You need to logon to Sage 300 with the ADMIN user credentials to update P/S Options as details are saved in the PS Licence file.

### Contact Tab

• On the Contact Tab enter your contact phone and fax numbers.

# Processing Tab

Enter the Sage 300 user name and password of the primary Process Scheduler Database. Process Scheduler must be activated in that company. It is the company that stores the details of the schedules.

When Process Scheduler is run from Windows Task Scheduler, all Active Schedules in the company selected on this tab will be run.

In the latest product updates, the details are validated when you save the Options. Process Scheduler supports Sage 300 the Complex passwords selected or not.

Tip: After an upgrade or server move, you generally need to re-save the details in the Processing Tab.

### Running schedules in other companies

You can run schedules against multiple Sage 300 companies. Process Scheduler only needs to be activated in one company where the schedules are stored. In most instances, the company is the one that you are currently logged in.

To configure which companies can be included in Schedules, use Process Scheduler > Setup > Companies. Process Scheduler Companies on page 19

Tip: If you change the Active company for Process Scheduler, you will get a warning mes-

sage.

### E-Mail Tab

For details, refer to Process Scheduler Email Tab on the facing page

**Email Server**: smtp.domain.com:587 Enter the details of the SMTP Server you want to email from.

**Port**: There is no specific field for the Port in Orchid modules. You can specify a port number after filling in the email server details. After the email server name, enter ":xx" i.e. colon xx where xx is the port number required.

Tip: The default port is generally port 587 with TLS.

**Example:** smtp.office365.com:587

Email User and Email Password: Enter a correct combination of Email user and password

**Note:** If using multi-factor authentication and App password, enter the App password you create in he Email Password field. Refer to Using Orchid Modules with Office365 and Multi-Factor Authentication

**Email Comes From**: Enter the email address to be used when sending email.

**Example:** Orchid.Systems.Modules@gmail.com . You can also enter it in the format {name} <{address}> e.g. Orchid Systems <Orchid.Systems.Modules@gmail.com>

Note: Depending on the SMTP server you use, this address may need to match

the one you enter in the Username field, or may not work unless you set up an

email alias. Consult your SMTP server documentation for details about sending

email.

## Updates Tab

#### NOTIFY ME WHEN THERE ARE NEW UPDATES IN PROCESS SCHEDULER

Users can now "subscribe" to notifications of updates.

#### By Default, this option is not selected for end-user serial numbers

The check is stored in the registry and it applies to this Windows user on this computer.

If selected, when starting Sage it will check if there are product updates available for Process Scheduler

If there is a new update, and the user hasn't previously been notified of it, then the Options screen will open automatically on the Updates tab and display details of the new updates.

Tip: The "administrator" or "super user" or "owner" of Sage 300 should have this option

turned on. All other users should have it turned off.

#### CHECK FOR UPDATES AND SUPPORT REQUESTS

You can use "Check for Updates" button to view the list of new features and fixes.

To facilitate support, please include the Version and Product Updates you are running when reporting any issues.

Updates are available to be downloaded from the partner area of the <u>Orchid website Product down</u>loads.

# PROCESS SCHEDULER EMAIL TAB

The Email tab lets you define your email server. When you fill in the email option on the Process Scheduler Options, it will email directly to your email server using the selected service. You can email documents using 2 methods, SMTP with basic authentication or App password or Microsoft Graph (when using Microsoft Office 365 and SMTP basic authentication is not enabled).

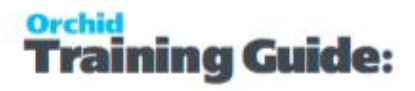

#### **Email Service**

SMTP (Simple Mail Transfer Protocol). You can use your own SMTP server, or an SMTP service.

**Example:** SMTP Email Examples on page 15

Microsoft Graph. This service sends email via Microsoft Office 365. It is generally used when SMTP Basic authentication is not enabled in Office 365.

```
Refer to Office 365 and Microsoft Graph
```

**Note:** Microsoft Graph is available in the latest product updates for Sage 300 versions 2020 and above, since October 2022.

If you don't fill in the SMTP Details, Process Scheduler cannot send emails.

### **Email Field details**

Select the Service you want to use to email and enter the relevant details

#### Basic Authentication SMTP:

**Email Server** : smtp.domain.com:587 Enter the details of the SMTP Server you want to email from.

**Port**: There is no specific field for the Port in Orchid modules. You can specify a port number after filling in the email server details. After the email server name, enter ":xx" i.e. colon xx where xx is the port number required.

**Tip:** The default port is generally port 587 with TLS.

**Example:** smtp.office365.com:587

**Email User** and **Email Password**: Enter a correct combination of Email user and password word

**Note:** If using multi-factor authentication and App password, enter the App password you create in he Email Password field. Refer to Using Orchid Modules with Office365 and Multi-Factor Authentication

Email Comes From: Enter the email address to be used when sending email.

**Example:** Orchid.Systems.Modules@gmail.com . You can also enter it in the format {name} <{address}> e.g. Orchid Systems <Orchid.Systems.Modules@gmail.com>

**Note:** Depending on the SMTP server you use, this address may need to match the one you enter in the Username field, or may not work unless you set up an email alias. Consult your SMTP server documentation for details about sending email.

### Microsoft Graph:

This service sends email via Microsoft Office 365 where basic authentication is not enabled to use SMTP.

Refer to Office 365 and Microsoft Graph

**Tenant ID**. Enter the tenant ID (alternatively called the directory ID) from your Microsoft 365 account.

**Client ID**. Enter the client ID (alternatively called the application ID) from your Microsoft 365 account.

Client Secret. Enter the client secret from your Microsoft 365 account.

**Tip:** This is actually the secret **value**, not the one called Secret ID. It is the one that you only see once when you first create the client secret.

**Tip:** The client secret is valid for 2 years maximum. You may need to create a new client secret if emailing with MS Graph suddenly stops working.

From Email Address. Enter the email address to be used when sending email.

### Examples

Refer to the examples below for detailed settings with commonly used mail providers, such as Office 365 and Gmail.

**Example:** SMTP Email Examples on page 15

### Test Email Configuration

You can use the "Send Test Email..." to check your email settings. You will be prompted to enter an email address to send the test email to.

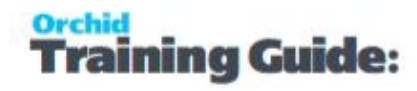

#### Example:

When the email is sent successfully, you will receive a test email.

If not a log file is displayed with the error encountered.

| C FETDAT - FET Optic                                                                             | 0.05                                                                                                    |                                                                                                    |
|--------------------------------------------------------------------------------------------------|----------------------------------------------------------------------------------------------------|----------------------------------------------------------------------------------------------------|
| File Help                                                                                        | 115                                                                                                    | 🙆 Log — — — >                                                                                                    |
| A/P A/P Email A/R A/                                                                             | R Email Primary File Type Default Advice                                                                                                    | [The SMTP server requires a secure connection or the client was not authenticated. The server response was: 5.7.0 Authentication<br>Required. For more information.go to<br>20/21106 21:02.44 51: exerce TI Santa complexity com:587                                                                                        |
| Email Service                                                                                    | SMTP ~                                                                                                    | 2024110621:20:44.51: user=Orchid.Systems.Modules@gmail.com                                                                                                    |
| E-mail Server                                                                                    | smtp.gmail.com:587                                                                                                    | 20241105 21:20:44.51: trom=Orchid.Systems.Modules@gmail.com<br>20241106 21:20:44.51: to=sheena@orchid.systems                                                                                                    |
| E-mail User                                                                                      | Orchid.Systems.Modules@gmail.com                                                                                                    | 2024110521:20:44.51: Subject=1est email from EF1 Processing<br>2024110521:20:44.51: attach=C:\Users\admin\AppData\Local\Temp\attachment.txt                                                                                                    |
| E-mail Password                                                                                  | ••••••1                                                                                                    | 20241106 21:20:44.51: mime≓ext/plain<br>20241106 21:20:44.51: body                                                                                                    |
| Encryption                                                                                       | TLS ~                                                                                                    | 20241106 21:20:44.51: If you receive this email, your SMTP email is working correctly. If not, check the errors in the log.<br>20241106 21:20:44.51:QUEUE                                                                                                    |
| E-mail Comes From                                                                                | Orchid.Systems.Modules@gmail.com                                                                                                    | 20241106 21:20:44.54: message∔d=<6265843.1555160518@gmail.com><br>20241106 21:20:44.56: adding attachments                                                                                                    |
| CC                                                                                               | sheens118@gmail.com                                                                                                    | 20241106 21:20:44.56: adding attachment [C:\Users\admin\AppData\Local\Temp\attachment.txt]<br>20241106 21:20:44.56: added attachments                                                                                                    |
| BCC                                                                                              | sheena_chew@hotmail.com                                                                                                    | 20241106 21:20:44.56: Sending<br>20241106 21:20:47.26: Error sending - The SMTP server requires a secure connection or the client was not authenticated. The                                                                                                    |
| Limit Sending of E-mail                                                                          | Limit per Minute 🗸 🗸                                                                                                    | server response was: 5.7.0 Authentication Required. For more information, go to<br>20241106 21:20:47.31: System.Net.Mail.SmtpException: The SMTP server requires a secure connection or the client was not                                                                                                    |
| E-mail Limit per Minute/Sessio                                                                   | on 30                                                                                                    | authenticated. The server response was: 5.7.0 Authentication Required. For more information, go to<br>at System.Net.Mail.MailCommand.CheckResponse(SmtpStatusCode statusCode, String response)<br>at System.Net.Mail.MailCommand.Send(SmtpConnection conn. Byte[] command, MailAddress from, Boolean allowUnicode)          |
| If you leave these e-mail deta<br>outlook client. If you fill in the                             | Send Test Email<br>ils blank, then the remittance advices will be<br>e-mail server details, then the remittance adv                             | at System. Net. Mail.Smtp Transport.SendMail(MailAddress sender, MailAddressCollection recipients, String deliveryNotify, Boolean<br>allowUnicode, SmtpFailedRecipientException& exception)<br>at System. Net. Mail.SmtpCient.Send(MailMessage message)<br>at SendMail.SmtpSender.Send(List 1 emails)<br>20241106 21:047 31 |
| Some email servers require a<br>nothing, and others don't care<br>different combinations of E-ma | usemame or a domain ∖ser log on, others red<br>e if you provide one or h¥t. It all depends on<br>ail User and E-mail Password until you find th | 20241106 21:20:47.31: []206 The SMTP server requires a secure connection or the client was not authenticated. The server<br>response was: 5.7.0 Authentication Required. For more information, go to                                                                                                    |
| Some virus protection program<br>allow outlook.exe and block e                                   | ns and firewalls prevent programs from sendi<br>everything else. Check your firewall / virus so                                                 | 20241106 21:20:47.31: ===                                                                                                    |
| If you can send emails to inter<br>email server requires a valid u                               | mal email addresses but not external email ad<br>iser name/password for sending to external a                                                   |                                                                                                    |
| Email sent succ                                                                                  | cessfully example                                                                                                    |                                                                                                    |
| EFTDAT - EFT Options                                                                             | 🧔 Log                                                                                                    | ×                                                                                                    |
| A/P A/P Email A/R A/R Email Primane                                                              | File Type Default Advice                                                                                                    |                                                                                                    |
| Email Service SMTP                                                                               | ×                                                                                                    |                                                                                                    |
| E-mail Server smtp.gmail.com                                                                     | :587                                                                                                    |                                                                                                    |
| E-mail User Orchid.Systems                                                                       | :.Modules@gmail.com                                                                                                    |                                                                                                    |

| Enal leve individuel Systems Modules Bynal com<br>Enal Passwood inter-<br>Enal Conse From Dotted Systems Modules Bynal com<br>CC inters 118 Bynal com<br>Enal Conse From Dotted Systems Modules Bynal com<br>CC inters 118 Bynal com<br>Enal Conse From Dotted Systems Modules Bynal com<br>Enal Lint per Mrute / Season Dotted Systems And Dotted Systems Modules Bynal com<br>Enal Lint per Mrute / Season Dotted Systems And Dotted Systems And D                    | Event low       Implementation         Event low       Implementation         Event low       Event low         Event low       Event low         Event low       Event low         Event low       Event low         Event low       Event low         Event low       Event low         Event low       Event low         Event low       Event low         Event low       Event low         Event low       Event low         Event low       Event low <t< th=""><th>E-mail User</th><th>Outbid Customs Mark Inc. Owned and</th><th></th><th></th></t<>                                                                                                    | E-mail User                                                                                                    | Outbid Customs Mark Inc. Owned and                                                        |                                                                                                    |       |
|----------------------------------------------------------------------------------------------------|----------------------------------------------------------------------------------------------------|----------------------------------------------------------------------------------------------------|-------------------------------------------------------------------------------------------|----------------------------------------------------------------------------------------------------|-------|
| Email Passwood Internet and States Mandales Byzana Loom Control Control Contro                                            | End Passood       Image: Control of Control of System Modules@gmail.com         End Conser From       Image: Control of Control of Control of System Modules@gmail.com         End Conser From       Image: Control of Control of Contr                                                                                                    |                                                                                                    | Orchid.Systems.Modules@gmail.com                                                          | 1                                                                                                    |       |
| Encyption II.S. Conception II.S. Concept                                            | Biogston Its   End Cores from Ordel Systems. Module Sympalic on   CC Free 119 Systems. Module Sympalic on   BC Free 319 Systems. Module Sympalic on   BC Free 319 Systems. Module Systems.   The base transmission of End Core free 31 Systems. Module Systems. The base states of the condition of End Core and Systems. Module Systems. The base states of the condition of End Core and Systems. The cole states of the condition of End Core and Systems. The cole states of the condition of End Core and Core and S                                                                                                    | E-mail Password                                                                                                    |                                                                                           |                                                                                                    |       |
| Erail Cones from Dotted Systems Models Bynal com CC Determining Weighted Com Determining Weighted Com Determining Weighte                                            | E enal Comer From indeed Systems Modules @gmail.com indeed and prevent programs from sends and prevent programs for sends of the send index registration is a different and addresses but not external or and prevent programs for sends of the send index registration is a different and addresses but not external or enal addresses but not external or enal addresses but not external or external enal addresses but not external enal addresses but not external enal addresses but not external enal addresses but not external enal external enal ad                                                                                                    | Encryption                                                                                                    | TLS ~                                                                                     |                                                                                                    |       |
| CC memory 11989prol com<br>ECC memory 11989prol com<br>ECC memory 11980prol com<br>ECC memory 11980prol com<br>ECC memory 11980prol com<br>Enal Lunt per Mrute / Seau<br>Enal Lunt per Mrute / Seau<br>Enal Lunt per Mrute / Seau<br>Enal Enal<br>Erou lavre these e mal data lubar, then the emittence obscines value<br>Some emit assertements or a domain user to go n, othere en<br>of them commandow of Enal User and Enal Fasement unit you find the<br>Some emit assertements or a domain user to go n, othere end a<br>server requires a valid user name / password for sending to estemal a<br>emit server requires a valid user name/password for sending to estemal a<br>emit server requires a valid user name/password for sending to estemal a                                                                                                    | CC       Imeral_information         BCC       Imeral_information         BCC       Imeral_information         List Standing of Email       Improvide         Cold       Imeral_information         List Standing of Email       Improvide         For Joace there enails arews of obstave to be of obstave to be of o                                                                                                    | E-mail Comes From                                                                                                    | Orchid.Systems.Modules@gmail.com                                                          |                                                                                                    |       |
| BCC inters Sendor Genaral Communication of the per-Minute intersection of the per-Minute Sendor intersection of the per-Minute Sendor intersection of the per-Minute Sendor intersection of the per-Minute Sendor intersection of the sendor Sendor Sen                                            | BCC       werethere@stand.com         Lins Series of Link per Minde/Series                                                                                                    | cc                                                                                                    | sheens118@gmail.com                                                                       |                                                                                                    |       |
| Lind Sondrag of Enal Lint per Minute                                                                                                    | List Sending of Enal<br>Enal Link per Minde Session<br>Sond Test Band<br>To block these enal details block, from the metabolice advices will be<br>Sond with the one work wells and the metabolice advices will be<br>Some will server require a username or a dominuer to gon, others are<br>nothing, advices the server advices advices will be<br>Some will server require a username or a dominuer to gon, others<br>Brouch calculate and there details, then the metabolice advices will be<br>Some will server require a username or a dominuer to gon, others<br>Brouch calculate and there details the there and advices but not elected and at<br>and userver require a valid user rane-bases out for serving to elected<br>est email from EFT Processing<br>Some will server require a wild user rane-bases out for serving to elected<br>The Some advices out the service advices advices but not elected and at<br>est email from EFT Processing<br>Some will server require a transmit to information of the service advices advices ad                                                                                                    | BCC                                                                                                    | sheena_chew@hotmail.com                                                                   |                                                                                                    |       |
| Email Linit per Minute/Session 30 Sond Test Email. 30 Sond Test Email 30 Sond Test Email 30 Sond Test Email 30 Sond Test Email 30 Sond Test Email 30 Sond Test Email 30 Sond Test Email 30 Sond Test Email 30 Sond Test Email 30 Sond Test Email 30 Sond Test Email 30 Sond Test Email 20 Sond Test Email 20 Sond Test Email                                             | Eval Link per Minde/Season 1 30<br>Cod Tet Eval:<br>Fyo Laver these enal discret details, then the metalance and<br>Some will appreced the apprecent per program from and<br>apprecedent apprecedent per per program from and<br>some will apprecedent per per program from and<br>apprecedent apprecedent per per program from and<br>apprecedent apprecedent per per per per per per per per per per                                                                                                    | Limit Sending of E-mail                                                                                                 | Limit per Minute 🗸 🗸                                                                      |                                                                                                    |       |
| Send Test Enal<br>Fyou leave these enal deals laker, then the remittance advices will be<br>solved, dent. Typoint the e-and serve deals, then the remittance advices and<br>Some enal server requise a useman or a domain user tog on, othere end<br>online and other down and the enal served down and you for the other<br>Some via protection program and freeway down and you for the other<br>Some via protection program and freeway down and you for the other<br>Some via protection to there and a served requires the mark and<br>all enal server requires a valid user name/password for sending to external a<br>enal server requires a valid user name/password for sending to external a                                                                                                    | Set Tree Email         For low tays they are predicted befores. Then the remains are advantational book of the remains and the remains and the remain                                                                                                    | E-mail Limit per Minute/Session                                                                                         | 30                                                                                        |                                                                                                    | I     |
| If you have these end details lake, then the remittance advances will be<br>outlook client. If you if the end server details, then the remittance advances advances and the end server require a username or a drunau were to get on the end server details then the remittance advances advances adv                                          | Tyou barse these end databilities, then the membrane advices will be adviced with Tyou find the end server datab. Then the membrane advices will be adviced the type of the end server datab. Then the membrane of a domats used about the type of the end server datability of the end server datability of the end to the end server datability of the end server datability of the end to the end server datability of the end to the end server datability of the end to the end server datability of the end to the end to the end tot the end to the end server datability of the end t                                                                                                    |                                                                                                    | Send Test Email                                                                           |                                                                                                    |       |
| Some emails events requires a usernam or a domain user tog on, uthers ne<br>noting, and offme to rotes of you prove to error. It all depend on a<br>different combinations of E-mail User and E-mail Passenout util you find this<br>some visus protection upgement and freessing entered in you are<br>allow autook, es and block excepting else. Check your thread / you as<br>it you can not end end to there will not advect and and and<br>email server requires a valid user name (passenoot for sending to external a<br>end server requires a valid user name (passenoot for sending to external a                                                                                                    | Some mait and enver magine a user man of a domain user (b) on other an<br>officer combations of E and User and Email Passwood utily out forb<br>one with precision programs of dreamal prover programs from ends<br>alow address combations of E and User and Email Passwood for tending to usernal<br>alow address and enable to ristmal addresses but not address and<br>alow address and enable to ristmal addresses but not address and<br>alow address and enable to ristmal addresses but not address and<br>alow address and enable to ristmal addresses but not address and<br>alow address and enable to ristmal addresses but not address and<br>alow address and user manupasswood for tending to usernal<br>and deriver requires a valid user manupasswood for tending to usernal<br>address address addresses addresses addresses addresses addresses addresses<br>and deriver requires a valid user manupasswood for tending to usernal<br>addresses addresses addresses addresses addresses addresses addresses<br>addresses addresses addresses addresses addresses addresses addresses addresses<br>addresses addresses addresses addresses addresses addresses addresses addresses<br>addresses addresses addresses addresses addresses addresses addresses<br>addresses addresses addresses addresses addresses addresses addresses<br>addresses addresses addresses addresses addresses addresses addresses addresses<br>addresses addresses addresses addresses addresses addresses addresses addresses addresses addresses addresses<br>addresses addresses addresses addresses addresses addresses addresses addresses addresses addresses addresses<br>addresses addresses addresses<br>addresses addresses addresses addr                                                                                                    | If you leave these e-mail details I<br>outlook client. If you fill in the e-                                            | blank, then the remittance advices will be<br>mail server details, then the remittance ad | e<br>N                                                                                                    |       |
| ordning, and offens don't care if you provide one ar not. It all depends on your defense contraination of the analysis of the all-bearded analysis in the bearded unity joint the bearded unity joint the bearded unity joint the bearded unity joint defenses on the defense of the defense of the                                            | est email from EFT Processing Orchid, systems.modules@gmail.com <orchid.systems.modules@gmail.com> Tr Orchid.systems.modules@gmail.com <orchid.systems.modules@gmail.com> Tr Orchid.systems.modules@gmail.com <orchid.systems.modules@gmail.com> Tr Orchid.systems.modules@gmail.com <orchid.systems.modules@gmail.com> Tr Orchid.systems.modules@gmail.com <orchid.systems.modules@gmail.com> Tr Orchid.systems.modules@gmail.com <orchid.systems.modules@gmail.com> Tr Orchid.systems.modules@gmail.com <orchid.systems.modules@gmail.com> Tr Orchid.systems.modules@gmail.com <orchid.systems.modules@gmail.com> Tr Orchid.systems.modules@gmail.com <orchid.systems.modules@gmail.com> Tr Orchid.systems.modules@gmail.com <orchid.systems.modules@gmail.com> Tr Orchid.systems.modules@gmail.com <orchid.systems.modules@gmail.com> Tr Orchid.systems.modules@gmail.com <orchid.systems.modules@gmail.com> Tr Orchid.systems.modules@gmail.com</orchid.systems.modules@gmail.com> Tr Orchid.systems.modules@gmail.com</orchid.systems.modules@gmail.com> Tr Orchid.systems.modules@gmail.com&gt; Tr Orchid.systems.modules@gmail.com&gt; Tr Orchid.systems.modules</orchid.systems.modules@gmail.com></orchid.systems.modules@gmail.com></orchid.systems.modules@gmail.com></orchid.systems.modules@gmail.com></orchid.systems.modules@gmail.com></orchid.systems.modules@gmail.com></orchid.systems.modules@gmail.com></orchid.systems.modules@gmail.com></orchid.systems.modules@gmail.com></orchid.systems.modules@gmail.com> | Some email servers require a use                                                                                        | emame or a domain user log on, others re                                                  | *                                                                                                    |       |
| Sone visa policidon program and finwaling revent syngams from word<br>allow outlook, every fing eller. Check your finwal / visase<br>Figure and entities to transfer and all devery but not eller and all<br>end is rever requires à valor user name passivoir for sending to external a                                                                                                    | Some integratedio program and fermital prevert programs from send advectable, are only book repeting give the design and advectable to internal end advectable to internal end adve                                                                                                    | nothing, and others don't care if<br>different combinations of E-mail                                                   | you provide one or not. It all depends on<br>User and E-mail Password until you find th   |                                                                                                    |       |
| darv oxfolde, ee and block, eeroffing elee. Check your freed / vitus se<br>Fue you can end end end to berned and all dare but not endern end all all<br>enail server requires a valid user name /password for sending to external a                                                                                                    | est email from EFT Processing O corchid.systems.modules@gmail.com To: Sheena Chew Download • Preview                                                                                                    | Some virus protection programs                                                                                          | and firewalls prevent programs from send                                                  |                                                                                                    |       |
| Tyou can send emails to retend email addresses but not obtend email as<br>email server requires a valid user name password for sending to extend a                                                                                                    |                                                                                                    | allow outlook.exe and block eve                                                                                         | rything else. Check your frewall / virus si                                               | c                                                                                                    |       |
| Cancel                                                                                                    | est email from EFT Processing<br>O orchid.systems.modules@gmail.com><br>Te: © Sheena Chev<br>Download • Preview                                                                                                    | If you can send emails to interna<br>email server requires a valid user                                                 | il email addresses but not external email a<br>r name/password for sending to external i  | a                                                                                                    |       |
| Canad                                                                                                    | est email from EFT Processing<br>o orchid.systems.modules@gmail.com <orchid.systems.modules@gmail.com><br/>To: © Sheena Chew</orchid.systems.modules@gmail.com>                                                                                                    |                                                                                                    |                                                                                           |                                                                                                    |       |
| Canad                                                                                                    | est email from EFT Processing<br>o orchid.systems.modules@gmail.com <orchid.systems.modules@gmail.com><br/>To: O Sheena Chew<br/>Download + Preview</orchid.systems.modules@gmail.com>                                                                                                    |                                                                                                    |                                                                                           |                                                                                                    |       |
| Cancel                                                                                                    | est email from EFT Processing<br>o orchid.systems.modules@gmail.com><br>To: O Sheera Chev<br>Download + Preview                                                                                                    |                                                                                                    |                                                                                           |                                                                                                    |       |
| Cencel                                                                                                    | est email from EFT Processing<br>o orchid.systems.modules@gmail.com <orchid.systems.modules@gmail.com><br/>To: O Sheena Chew<br/>Download + Preview</orchid.systems.modules@gmail.com>                                                                                                    |                                                                                                    |                                                                                           |                                                                                                    |       |
| Canad                                                                                                    | est email from EFT Processing<br>o orchid.systems.modules@gmail.com <orchid.systems.modules@gmail.com><br/>To: O Sheena Chew<br/>Download + Preview</orchid.systems.modules@gmail.com>                                                                                                    |                                                                                                    |                                                                                           |                                                                                                    |       |
| Canoel                                                                                                    | est email from EFT Processing<br>O orchid.systems.modules@gmail.com <orchid.systems.modules@gmail.com><br/>Te: O Sheena Chew<br/>Image: Control of the system of the system of the</orchid.systems.modules@gmail.com>                                                                                                    |                                                                                                    |                                                                                           |                                                                                                    |       |
| · · · · · · · · · · · · · · · · · · ·                                                                                                    | est email from EFT Processing<br>O orchid.systems.modules@gmail.com <orchid.systems.modules@gmail.com><br/>To: O Sheena Chew<br/>Download + Preview</orchid.systems.modules@gmail.com>                                                                                                    |                                                                                                    |                                                                                           |                                                                                                    |       |
|                                                                                                    | est email from EFT Processing<br>O orchid.systems.modules@gmail.com <orchid.systems.modules@gmail.com><br/>To: O Sheena Chew<br/>I attachment.tt<br/>O KB O KB O KB O KB O KB O KB O KB O KB</orchid.systems.modules@gmail.com>                                                                                                    |                                                                                                    |                                                                                           |                                                                                                    | Cance |
|                                                                                                    | est email from E+T Processing O orchid.systems.modules@gmail.com> To: O Sheena Chew U otabut Download  Preview                                                                                                    |                                                                                                    |                                                                                           |                                                                                                    | Cance |
|                                                                                                    | O orchid.systems.modules@gmail.com <orchid.systems.modules@gmail.com<br>To: O Sheena Chew<br/>□ attachment.tt<br/>O KB<br/>Download - Preview</orchid.systems.modules@gmail.com<br>                                                                                                    |                                                                                                    |                                                                                           |                                                                                                    | Cance |
| ast email from EFT Processing                                                                                                    | To: Sheena Chew<br>attachment.txt<br>OKB<br>Download - Preview                                                                                                    | est email from EFT Pro                                                                                                  | ocessing                                                                                  |                                                                                                    | Cance |
| est email from EFT Processing           O orchid.systems.modules@gmail.com <orchid.systems.modules@gmail.com></orchid.systems.modules@gmail.com>                                                                                                    | OKS - Preview                                                                                                    | est email from EFT Pro                                                                                                  | ocessing<br>tems.modules@gmail.com ·                                                      | <pre></pre> corchid.systems.modules@gmail.com>                                                                                | Cence |
| est email from EFT Processing<br>orchid.systems.modules@gmail.com <orchid.systems.modules@gmail.com><br/>To: Otherna Chew</orchid.systems.modules@gmail.com>                                                                                                    | Download - Preview                                                                                                    | est email from EFT Pr<br>O orchid.syst<br>To: O Sheena                                                                  | ocessing<br>tems.modules@gmail.com •<br>Chew                                              | <orchid.systems.modules@gmail.com></orchid.systems.modules@gmail.com>                                                         | Cence |
| est email from EFT Processing O orchid.systems.modules@gmail.com <orchid.systems.modules@gmail.com> To: O Sheena Chew</orchid.systems.modules@gmail.com>                                                                                                    |                                                                                                    | est email from EFT Pri<br>○ orchid.syst<br>To: ● Sheena<br>U c # attachme<br>0 c KB                                     | ocessing<br>tems.modules@gmail.com -<br>Chew<br>nt.txt                                    | <pre><orchid.systems.modules@gmail.com></orchid.systems.modules@gmail.com></pre>                                              | Cance |
| est email from EFT Processing<br>o orchid.systems.modules@gmail.com <orchid.systems.modules@gmail.com><br/>To: O Sheena Chew<br/>Logitatachment.txt v<br/>o KB</orchid.systems.modules@gmail.com>                                                                                                    |                                                                                                    | est email from EFT Pro<br>O orchid.syst<br>To: O Sheena<br>Lattachme<br>O KB                                            | ocessing<br>tems.modules@gmail.com +<br>Chew<br>nt.txt                                    | <orchid.systems.modules@gmail.com></orchid.systems.modules@gmail.com>                                                         | Cance |
| est email from EFT Processing<br>O orchid.systems.modules@gmail.com <orchid.systems.modules@gmail.com><br/>To: O Sheena Chew<br/>Conception of the systems of the systems of the systems of the systems of the systems of the system of the system of th</orchid.systems.modules@gmail.com> |                                                                                                    | o orchid.syst<br>To: O sheena<br>To: O sheena<br>O KB<br>Download -                                                     | occessing<br>tems.modules@gmail.com -<br>Chew<br>nt.txt<br>Preview                        | <orchid.systems.modules@gmail.com></orchid.systems.modules@gmail.com>                                                         | Cance |
| est email from EFT Processing<br>o orchid.systems.modules@gmail.com <orchid.systems.modules@gmail.com><br/>To: O Sheena Chew<br/>i dtachment.td<br/>O KS<br/>Download - Preview<br/>'you receive this smail, your SMTP email is working correctly. If not, check the errors in the log.</orchid.systems.modules@gmail.com>                                                                                                    |                                                                                                    | iest email from EFT Pro<br>O orchid.syst<br>To: O Sheena<br>Itachme<br>O Ka<br>Download -<br>fyou receive this email, y | ocessing<br>tems.modules@gmail.com +<br>Chew<br>nt.txt<br>Preview<br>Preview              | <pre><orchid.systems.modules@gmail.com> rectly. If not, check the errors in the log.</orchid.systems.modules@gmail.com></pre> | Cere  |

**Example:** If you receive this email, your SMTP email is working correctly. If not, check the errors in the log.

**Tip:** Test sending to an email address in the same domain as your SMTP Server and one outside of your domain.

Tip: CC doesn't work when testing. Even if you configure a CC address in the

Email Tab, the test email is only sent to the email address you enter when testing.

### Troubleshooting Sending emails

Email Troubleshooting on page 18

### SMTP Email Examples

### **Email with Office 365**

You can email from Orchid modules using Office 365. The exact steps depend on your Office 365 configuration. You can choose SMTP with basic authentication, use MFA and App Password, or use Microsoft Graph.

#### Using Office 365 and MFA

Although Orchid modules don't support 2-step authentication directly, you don't need to turn off MFA to use email using SMTP or DML with SharePoint integration. If you enable MFA, you can use it for all applications that support it.

To use Office 365 to email from Orchid modules and to use Document Management Link and SharePoint integration, users need to create an APP password for use in the Orchid module, as supported by Microsoft.

For details, refer to Using Orchid Modules with Office365 and Multi-Factor Authentication

#### Configure Email when using Office 365

When using Office 365 to email, basic SMTP authentication is disabled by default and you need to use Microsoft Graph as the email service.

Refer to Office 365 and Microsoft Graph

#### Note:

The details below are left in the documentation if your Office 365 setup supports basic SMTP Authentication and App Passwords.

Email Server -> smtp.office365.com:587

Email User -> username@samplecompany.com

#### Email Password -> Enter Password

If using Multi-factor Authentication and App Password, enter the App passwordl.

For details, see Using Orchid Modules with Office365 and Multi-Factor Authentication

#### Encryption: TLS

#### **TLS Version**

You don't select a specific TLS version. Orchid uses the .Net SmtpClient class to send emails. The SMTP Client uses the protocol configured on the operating system, based on the .NET version installed.

The email function supports Ssl3, Tls1.0, Tls1.1, Tls1.2 and Tls1.3.

Microsoft has recently stopped support for TLS1.0 and TLS1.1. Support for TLS 1.2 was added to Orchid modules in April 2020 and applies to Sage 300 versions 2018 and above.

**Important!** If you have any issues emailing, please ensure you download and install the latest product update for your Sage 300 version.

#### **Useful Links**

Here is a link to Microsoft documentation on how to allow applications to send email via Office365. http://technet.microsoft.com/en-us/library/dn554323.aspx

### Using Gmail

You can configure Orchid modules to email using Gmail.

Since May 2022, you cannot disable 2-step authentication in the Gmail settings and you need to use App Password.

Email Server: smtp.gmail.com:587

Email User: username@gmail.com

**Email Password:** App password you create for the user emailing.

Encryption: TLS

| \$ <del>.</del>      | ORCLTD - EFT Options                    |
|----------------------|-----------------------------------------|
| File Help            |                                         |
| A/R A/P Primary Bank | Email Default Advice Global FSN Updates |
| E-mail Server        | TLS:smtp.gmail.com:587                  |
| E-mail User          | stacysim@gmail.com                      |
| E-mail Password      |                                         |
| Encryption           | TLS                                     |
| E-mail Comes From    | stacysim@gmail.com                      |
| CC                   |                                         |
| BCC                  |                                         |

Note: In some older versions of Orchid modules, for Google mail to be setup in

Outlook/other email application/device (as recipient in CC/BCC), the Google email setting

has to have the option of enable POP/IMAP ticked.

When using any other email that has Transport Layer Security (TLS) encryption along with SMTP, you can prefix the email server field with "TLS:".

For e.g.. TLS:securemail.server.net

### **Using SendGrid**

#### **IF USING SENDGRID**

Orchid module Email configuration using SendGrid: Email Server -> smtp:sendgrid.net:587

Email User -> apikey

Email Password -> Enter Password

Encryption: TLS

E-Email Comes From -> the email address associated with the Sendgrid account

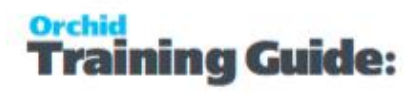

Here is a link to SendGrid documentation on integrating with the SMTP API

Sendgrid: integrating-with-the-smtp-api

Here is a link on How to send email using the SMTP Relay

SendGrid smtp guide

### Using Hotmail

#### CONFIGURE EMAIL WHEN USING HOTMAIL OR MICROSOFT OUTLOOK.COM

- Email Server -> smtp.live.com:587
- Email User -> username@hotmail.com

Email Password -> Enter Password

Encryption: TLS

### Email Troubleshooting

### Failure sending mail

If you get the error message "Failure sending mail" - check that you have entered the correct details in

- The E-mail server field
- The correct combination of email user/password/comes from fields. The combination and number of these fields that are required depends on the configuration of the email server
- The correct encryption method is selected

#### Port

• If the default port for email (25) is not in use, ensure the port is included in the Email server field separated by a semi-colon (:). For example smtp.office365.com:587 if port "587" is being used for e-mail.

#### Legacy Authentication

If you are using MFA and App password in Office 365, but are still receiving errors when testing the SMTP email, ensure that Legacy Authentication is not blocked. Refer to Office365 and Legacy Authentication.

#### **TLS Version**

You don't select a specific TLS version. Orchid uses the .Net SmtpClient class to send emails. The SMTP Client uses the protocol configured on the operating system, based on the .NET version installed.

The email function supports Ssl3, Tls1.0, Tls1.1, Tls1.2 and Tls1.3.

Microsoft has recently stopped support for TLS1.0 and TLS1.1. Support for TLS 1.2 was added to Orchid modules in April 2020 and applies to Sage 300 versions 2018 and above.

**Important!** If you have any issues emailing, please ensure you download and install the latest product update for your Sage 300 version.

### You get the message "E-mail sent", but no email is received,

In many cases, there is almost no delay the "E-mail sent" message being displayed on the screen after clicking "Send Test E-mail"

- Ensure the virus checker and firewall on all machines where e-mails are to be sent from. They must be set to exclude "..\EL6xA\sendmail.exe"
- If you get a File missing error, check that the anti-virus is not deeming the sendmail.exe a virus threat.
- SMTP Server may include configuration to expect a valid client certificate from the server-/workstations where Sage is installed. Once the certificate is installed on the client, emails can be sent.

You are able to send emails to internal email accounts, but not to external email accounts, the most likely cause is that your email server requires a valid username /password for sending to external addresses and the details entered are not correct.

**Note:** Check your email server to see if it requires a username/password. Some require it to be blank, for some it does not matter.

**Note:** Some email servers will allow you to log on as a certain user and send email as anyone, others will only allow you to send email as the logged on user. So if you log on as "Joe", but try to send as admin@testdomain, some email servers won't allow it.

### **Process Scheduler emailing tips**

When using Process Scheduler with Extender or Report Runner, the Process Scheduler email settings are only used if the Schedule is configured to send emails on success or failure.

The Run Information Manager Step uses the SMTP Email configured in Information Manager a> Report Runner and the Run Extender Script action uses the SMTP email configured in Extender.

When using Process Scheduler to email Reports configured in Report Runner, check the email configuration in Information Manager, not just Process Scheduler.

When using Process Scheduler to run Extender scripts that send emails, check the email configuration in Extender Options, not just Process Scheduler.

# PROCESS SCHEDULER COMPANIES

Use this form to specify what Companies Process Scheduler is going to work with.

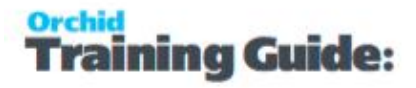

Enter the Sage 300 User name and password used to connect to the database.

**Note:** Even if you only run schedules in the company configured in P/S Options, you need to enter the credentials in P/S Companies again.

This User Name must have the Sage 300 security rights to execute the actions that the schedule has been set up with. If, for example, the schedule has been set up to run a Day End, and then post the resulting AR, AP and GL Batches, then the User Name must have the Sage 300 security to run a day end and post batches in AR, AP and GL.

In the latest product updates, the details are validated when you save the Options. Process Scheduler supports Sage 300 the Complex passwords selected or not.

Tip: After an upgrade or server move, you generally need to re-save the details in the Processing Tab.

| File Help |                                       |  |
|-----------|---------------------------------------|--|
| Company   | ORCLTD: Orchid Sample Company Limited |  |
| User      | ADMIN                                 |  |
| Password  |                                       |  |

# EMAIL MESSAGES

The E-mail Messages form lets you setup an email message that can be attached to Process Scheduler Schedules on page 24

- Use variables (field names) from your company database
- You can identify each e-mail message with a unique 16-character Message ID code.
   When you setup the Process Scheduler Schedules you have the option to attach an Email message when you select the option to send an Email.

### Fields and controls

To create an e-mail message that you can use when emailing results of Schedules run in Process Scheduler

- Choose E-mail Messages from the Process Scheduler Setup folder.
- Complete the fields on the form.
- Enter the body of the e-mail message.
- Use field names, preceded by a dollar sign, to identify variable information that you want to

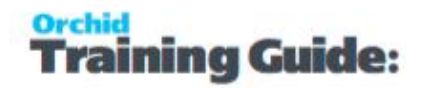

include with the message.

• Click Add or Save when you are satisfied with your message.

**Tip:** You can double click on the fields on the right hand-side panel to add them to the body of the email (on the left hand-side panel). This includes Scheduler header field, like Schedule ID and Description, Detail step values, like Step number and Sage 300 Company fields. You can also copy and paste from the example below.

| 🐴 SAMLTD - Pro               | ocess Scheduler E-mail Messages – 🗖                                                                                                    | ×     |
|------------------------------|----------------------------------------------------------------------------------------------------|-------|
| File Help                    |                                                                                                    |       |
| Message ID                   | I (PSNOTIFICATION ) I Q +                                                                                                    |       |
| Description                  | Message from Process Scheduler                                                                                                    |       |
| Date Last Maintained         | / / / VActive                                                                                                    |       |
| E-mail Subject               | \$SCHEDID-\$DESC                                                                                                    |       |
| ISSCHEDID-BDESC<br>ISDETAILS | SCHEDID - Schedule ID<br>SDES: - Schedule Description<br>SEMALCD: - Email To<br>SEMALCD: - Email CC<br>SMSGID - Message ID<br>SCOMPANY - Company ID<br>SCOMPANY - Company ID<br>SCOMPANY - INAME - Company ID<br>SCOMPANY - INAME - Company ID<br>SCOMP | ~     |
| Add De                       | dete                                                                                                    | Close |

### Variables for messages that you send with e-mail

### Fields from the schedule header - OZSCHEDH:

\$SCHEDID - Schedule ID \$DESC - Schedule Description \$EMAILTO \$EMAILCC \$MSGID

### Fields from the schedule details - OZSCHEDD:

\$AUDIT - the service pack audit log when the action is set to "Sage 300Service Pack Audit"

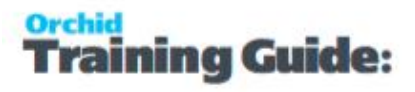

\$DETAILS - the integrity check log text when the action is set to "Check integrity" or "Check all module integrity"

\$STEPNUM - Step number

\$COMPANY - Sage 300 Database ID

\$ACTION - Action name

\$SENDEMAIL

\$MODULE

\$MODVER

\$MODNAME

\$FIXERRORS

\$DUMPPATH

\$LOADORG

\$EXEPATH - e.g. for the Info Explorer cube path and name

\$LOGPATH - e.g. for the Info Explorer cube parameters

\$LASTSTAT - Last run status

\$NERRORS - Last number of errors

\$LASTLOG - Log file (for data integrity)

\$ATTTACHLOG - Attaches the latest log file to the email. When used in the PS Header, all log files for all the steps are attached.

**Tip:** This is mainly designed to be used with Run Extender Scripts steps, when the script generates a log file.

#### **\$P1 TO \$P7 ARE USED OPTIONALLY FOR CERTAIN ACTIONS. E.G.**

\$P1 - In the Check Disk Space action, sends the Available disk space parameter in the schedule below which the email is triggered.

\$P2 - in the Check Disk Space action, includes the Available disk space on the server path specified in the schedule.

\$P3

\$P4

\$P5

\$P6

\$P7

### **COMPANY VARIABLES:**

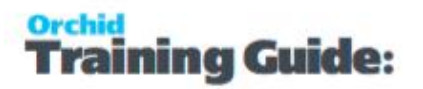

\$COMPANY\_ORGID

\$COMPANY\_CONAME

\$COMPANY\_ADDR01

\$COMPANY\_ADDR02

\$COMPANY\_ADDR03

\$COMPANY\_ADDR04

\$COMPANY\_CITY

\$COMPANY\_STATE

\$COMPANY\_POSTAL

\$COMPANY\_COUNTRY

\$COMPANY\_LOCTYPE

\$COMPANY\_LOCCODE

\$COMPANY\_PHONE

\$COMPANY\_FAX

\$COMPANY\_CONTACT

\$COMPANY\_CNTRYCODE

\$COMPANY\_BRANCH

\$COMPANY\_HOMECUR

\$COMPANY\_REPORTCUR

\$COMPANY\_TAXNBR

\$COMPANY\_LEGALNAME

\$COMPANY\_BRN

#### **Example:** Refresh Info Explorer Cube

If you want to include the cube path and the parameters to an email message to be sent by Process Scheduler after the refresh, you can use the following variables in the Email Message subject and body.

\$EXEPATH - for the cube path and name.

\$LOGPATH = parameters

#### **Check Disk Space**

The drive being checked is : \$EXEPATH The available disk space is \$P2 which is less than \$P1

#### Data Integrity:

There has been a change in the number of integrity errors in schedule : \$SCHEDID

Description : \$DESC

Details : \$Details

**Tip:** To attach the data integrity log file to the email, select \$DETAILS in the email body.

# Process Scheduler Schedules

#### When to use

Use this screen to configure schedules and to run and view logs. A schedule needs at least one step.

#### Note:

Click Run to test the schedule and view the log file. or Audit Log to view the logs from prior runs.

#### SCHEDULE FIELDS AND CONTROLS

#### DESCRIPTION

Specify a description for the schedule

#### ACTIVE

Tick to make the schedule active

#### SEND E-MAIL

This option applies to the full schedule. Choose: Always / Only if error / Don't Send

Tip: If setting up a schedule with multiple steps, you can send e-mails for each

step. In such cases, select to send an email Only if error and choose a Message

ID to report the schedule error.

#### EMAIL TO AND EMAIL CC: .

Enter the email address/addresses required

If more than one address is required, separate the e-mail addresses with a semi-colon ";"

#### SELECT A MESSAGE ID

Required if Send email is set to Always or Errors

For details, refer to Email Messages on page 20

#### COMPANY.

Enter a company if setting up a schedule to run Data Integrity check.

If you select a company here and click the go button, all the modules will be inserted in to the schedule lines for a data integrity check. Alternatively, you can add lines into the schedule manually

### Detail schedule steps

**Important!** The fields depend on the action selected and the available actions depend on

the level of Process Scheduler included in your activation code.

Tip: Use the Detail screen to create Schedules - It is suggested to use F9 to Zoom on the

detail screen to view the details required for the specific action selected.

#### DETAIL LINES FIELDS AND CONTROLS

#### **STEP NUMBER**

The step number must be 1..9999, and must not be duplicated.

Step number 1 is required

Tip: Number the steps in 5 or 10 increment- This will let you add new steps in

future without having to update all steps numbers.

#### COMPANY

Specify the company required.

Note: This does not apply to some actions, like Check Disk space, Run Extender

Script or Refresh Info-Explorer Cube.

#### NEXT STEP ON ERROR AND NEXT STEP ON SUCCESS.

These must be filled in appropriately. If you want the next step to stop, enter "0"

#### ACTION

Choose from the list of available actions and expand the action to view details specific to each action.

#### WITH LEVEL 1 PROCESS SCHEDULER ACTIVATION CODE

Level 1 - Process Scheduler for Data Integrity

- Check all Modules integrity and Check Integrity For details on setup, refer to PS Schedule - Data Integrity Action on page 37
- Clear Integrity Logs: This clears old integrity logs. All logs cleared which are older than "x" days which is entered on the action
- Dump database: Saves a dump of the database in a defined folder.

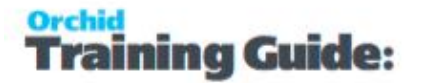

| ge Print<br>up Destination                                                                                                    | Object •                                   | Up One View<br>Level View<br>Desktop View                                                      | Coptions<br>Macros                                             | Message ID<br>Description<br>Date Last Maintained                                                                                                    | DATABASEDUMP                                                                                                    | ▶ ► ► Q +                                                                                                    |
|----------------------------------------------------------------------------------------------------|--------------------------------------------|------------------------------------------------------------------------------------------------|----------------------------------------------------------------|----------------------------------------------------------------------------------------------------|----------------------------------------------------------------------------------------------------|----------------------------------------------------------------------------------------------------|
| cessing ^                                                                                                    | Setup (Schee                               | dules)                                                                                         |                                                                | E-mail Subject                                                                                                    | There has been an error in \$SCH                                                                                                    | EDIID - \$DESC                                                                                                    |
| orts<br>IS                                                                                                    | Licensed to: Ord<br>Dealer: Ord<br>CC: Ord | hid Business Systems, (<br>hid Business Systems<br>hid Business Systems                        | Prchid Business S                                              | The database dump fo<br>Step Number : \$STEP<br>Company : \$COMPAN<br>Action : \$ACTION<br>Dump path : \$DUMPP                                                                                                    | rum<br>r<br>Ath                                                                                                    | SCHEDID - Schedule ID     SDESC - Schedule Description     SDETAILS - The integrity check log     SAUDIT - The service pack audit log |
| Ø ORCI                                                                                                    | TD - Process Sci                           | heduler Schedi                                                                                 | lles                                                           | 🖋 Details                                                                                                    |                                                                                                    |                                                                                                    |
| Schedule I<br>Description<br>Construction<br>Send email<br>Email To<br>uthe Email CC<br>ws Message II<br>15 Company<br>15<br>15 1 2 5<br>15 3 1 | D I I I I I I I I I I I I I I I I I I I    | DATABASEDUMI<br>IRCLTD<br>Systems Modules@g<br>Q<br>Q<br>Company<br>DRCLTD<br>DRCLTD<br>DRCLTD | 22<br>mail.com<br>Qpen<br>Action<br>Dump databu<br>Dump databu | Line<br>Step Number<br>Action<br>Send e-mail on of<br>Company<br>DB dump path<br>You can sp<br>(year) - cur<br>(inorth) - ci<br>(day) - cur<br>(inorth) - ci<br>(day) - cur<br>(minute) - ci<br>(accord) - cur<br>(minute) - ci<br>(accord) - cur<br>(accord) - cur<br>(accord) | I GRCLTD<br>C-Orchid-VPS Files-Datab<br>ecfy a folder to dump into, or a zip fil<br>ent four digt war (eg 2017)<br>ment two digt hour (eg 11)<br>urrent two digt hour (eg 11)<br>urrent two digt hour (eg 11)<br>urrent two digt hour (eg 14)<br>urrent two digt hour (eg 44)<br>urrent two digt hour (eg 48)<br>dump files to c-)dump | +                                                                                                    |
| 4 5<br>15 5 1<br>15 6 5<br>15<br>2ms <                                                                                                    |                                            | SAMINC<br>DRCLTD<br>SAMINC                                                                     | Dump databa<br>Dump databa<br>Dump databa                      | ase C. dump (<br>see<br>ase Next step on en<br>Next step on su<br>Date last run                                                                                                    | or 5 Send ema<br>/ /<br>00:00:00                                                                                                    | DATABASEDUMP                                                                                                    |
| s Save                                                                                                    | Delete                                     | Run                                                                                            | Audit Log                                                      | Deta<br>Last status                                                                                                    | 00:00:00                                                                                                    |                                                                                                    |

 Sage 300 Service Pack Audit: schedule to notify you if the Sage 300 Service Pack changes- Sends a list of all Sage 300 modules and Product updates activated in the database.

**Tip:** Use "next step on change" to send an email only when any details change.

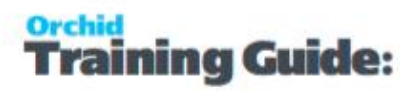

| Ø ORCLTD - Pr                                          | ocess Scheduler Schedules                                                                                                    | - = ×                                                                                              |                                                                                              | - o x                                                                             |
|--------------------------------------------------------|----------------------------------------------------------------------------------------------------|----------------------------------------------------------------------------------------------------|----------------------------------------------------------------------------------------------|-----------------------------------------------------------------------------------|
| File Help                                              |                                                                                                    |                                                                                                    |                                                                                              | ~ 0                                                                               |
| Schedule ID                                            | Auft the mediate series and end of undates installed. Send email use                                                                                                | Corcerto - Pro                                                                                     | cess Scheduler E-mail Messages                                                               |                                                                                   |
| Description                                            | Puak the modules, versions and product updates installed. Send email whe                                                                                            | File Help                                                                                          |                                                                                              |                                                                                   |
| Send e-mail                                            | Only if errors                                                                                                    | Message ID                                                                                         |                                                                                              | ► N Q +                                                                           |
| Email To                                               | Orchid.Systems.Modules@gmail.com                                                                                                    | Description                                                                                        | System Audit Email for Software Installed                                                    |                                                                                   |
| E-mail CC                                              |                                                                                                    | Date Last Maintained                                                                               | 15/10/2017 Active                                                                            |                                                                                   |
| Message ID                                             | Q Open                                                                                                    | E-mail Subject                                                                                     | Company/Module/Product Update has chan                                                       | ged                                                                               |
| Company                                                | <u></u> २ 🖪                                                                                                    | Schedule : \$SCHEDID                                                                               |                                                                                              | SCHEDID - Schedule ID                                                             |
| Lin Step Numb                                          | er Q Company Action S                                                                                                    | end e-mail on error Next st                                                                        |                                                                                              | SDESC - Schedule Description                                                      |
| 1 1 2 5                                                | ORCLTD Sage 300 Service Pack Audit Ye<br>SAMINC Sage 300 Service Pack Audit Ye                                                                                      | s 5 Step Number : SSTEP<br>Action : SACTION<br>85 10 Company SCOMPAN)                              | VUM                                                                                          | SAUDIT - The service pack audit log                                               |
| 🖌 Details                                              |                                                                                                    | × Product Undate Audit                                                                             |                                                                                              | \$COMPANY_ORGID - Database ID<br>\$COMPANY_CONAME - Name                          |
| line                                                   |                                                                                                    | SAUDIT                                                                                             |                                                                                              | SCOMPANY_ADDR01 - Address<br>SCOMPANY_ADDR02 - Address Line 2                     |
| Over Number                                            |                                                                                                    |                                                                                                    |                                                                                              | SCOMPANY_ADDR03 - Address Line 3<br>SCOMPANY_ADDR04 - Address Line 4              |
| Action                                                 | Sage 300 Service Pack Audt                                                                                                    |                                                                                                    |                                                                                              | \$COMPANY_CITY - City<br>\$COMPANY_STATE - State/Province                         |
| Send e-mail                                            | n error Yes V                                                                                                    |                                                                                                    |                                                                                              | \$COMPANY_POSTAL - Zip/Postal Code<br>\$COMPANY_COUNTRY - Country                 |
| Company                                                | ORCLTD                                                                                                    |                                                                                                    |                                                                                              | SCOMPANT_LOCTIPE - Location Type<br>SCOMPANY_LOCCODE - Location Code              |
| -                                                      |                                                                                                    |                                                                                                    |                                                                                              | SCOMPANY_FAX - Fax Number                                                         |
|                                                        |                                                                                                    |                                                                                                    |                                                                                              | SCOMPANY_CNTRYCODE - Country Code<br>SCOMPANY_BRANCH - Branch                     |
|                                                        |                                                                                                    |                                                                                                    |                                                                                              | SCOMPANY_HOMECUR - Functional Currency<br>SCOMPANY_REPORTCUR - Reporting Currency |
| 14 iten                                                |                                                                                                    | Save D                                                                                             | de                                                                                           |                                                                                   |
|                                                        |                                                                                                    | Irder Entry                                                                                        |                                                                                              |                                                                                   |
|                                                        |                                                                                                    | rocess Scheduler                                                                                   |                                                                                              |                                                                                   |
|                                                        |                                                                                                    | Inquiry                                                                                            |                                                                                              |                                                                                   |
| Next step if o                                         | hanges 5 Send email SYSTEMAUDIT Q                                                                                                    | Reports                                                                                            |                                                                                              |                                                                                   |
| Next step if n                                         | o changes 5 Send email Q                                                                                                    | Setup                                                                                              |                                                                                              |                                                                                   |
| Date last run                                          | 7.7                                                                                                    | roject and Job Costing                                                                             |                                                                                              |                                                                                   |
| Time last run                                          | 00:00:00                                                                                                    | urchase Orders                                                                                     |                                                                                              |                                                                                   |
|                                                        |                                                                                                    |                                                                                                    |                                                                                              |                                                                                   |
|                                                        |                                                                                                    |                                                                                                    |                                                                                              |                                                                                   |
| Dup                                                    | chadula: will rup apath                                                                                                    | or Drococc Schod                                                                                   |                                                                                              |                                                                                   |
| Run S                                                  | Schedule: will run anoth                                                                                                    | er Process Sched                                                                                   | uler Schedule.                                                                               |                                                                                   |
| Run S                                                  | Schedule: will run anoth                                                                                                    | er Process Sched                                                                                   | uler Schedule.                                                                               |                                                                                   |
| Run S                                                  | Schedule: will run anoth                                                                                                    | er Process Sched                                                                                   | uler Schedule.                                                                               |                                                                                   |
| Run S                                                  | Schedule: will run anoth                                                                                                    | er Process Sched<br>a schedule in Tas                                                              | sk Scheduler tl                                                                              | hat will run mul-                                                                 |
| Run S                                                  | Schedule: will run anoth                                                                                                    | er Process Sched                                                                                   | sk Scheduler tl                                                                              | hat will run mul-                                                                 |
| Run S<br><b>Tip:</b> U<br>tiple P                      | Schedule: will run anoth<br>se this option to create<br>rocess Scheduler Sched                                                                                      | er Process Sched<br>a schedule in Tas<br>Jules at the same                                         | sk Scheduler tl<br>time. This lets                                                           | hat will run mul-<br>you configure                                                |
| Run S<br><b>Tip:</b> U<br>tiple P                      | Schedule: will run anoth<br>se this option to create<br>rocess Scheduler Sched                                                                                      | a schedule in Tas<br>Jules at the same                                                             | sk Scheduler tl<br>time. This lets                                                           | hat will run mul<br>you configure                                                 |
| Run S<br><b>Tip:</b> U<br>tiple P<br>only o            | Schedule: will run anoth<br>se this option to create<br>rocess Scheduler Scheo<br>ne task in Windows Tas                                                            | er Process Sched<br>a schedule in Tas<br>dules at the same<br>ik Scheduler.                        | sk Scheduler tl<br>time. This lets                                                           | hat will run mul-<br>you configure                                                |
| Run S<br><b>Tip:</b> U<br>tiple P<br>only o            | Schedule: will run anoth<br>se this option to create<br>rocess Scheduler Scheo<br>ne task in Windows Tas                                                            | er Process Sched<br>a schedule in Ta:<br>dules at the same<br>k Scheduler.                         | sk Scheduler tl<br>time. This lets                                                           | nat will run mul-<br>you configure                                                |
| Run S<br><b>Tip:</b> U<br>tiple P<br>only o            | Schedule: will run anoth<br>se this option to create<br>rocess Scheduler Sched<br>ne task in Windows Tas                                                            | er Process Sched<br>a schedule in Ta<br>dules at the same<br>k Scheduler.                          | sk Scheduler tl<br>time. This lets                                                           | hat will run mul-<br>you configure                                                |
| Run S<br><b>Tip:</b> U<br>tiple P<br>only o            | Schedule: will run anoth<br>se this option to create<br>rocess Scheduler Scheo<br>ne task in Windows Tas<br>< Disk space: enter the f                               | er Process Sched<br>a schedule in Tas<br>dules at the same<br>k Scheduler.                         | sk Scheduler tl<br>time. This lets<br>available disk s                                       | hat will run mul-<br>you configure<br>space and the ei                            |
| Run S<br><b>Tip:</b> U<br>tiple P<br>only o            | Schedule: will run anoth<br>se this option to create<br>rocess Scheduler Scheo<br>ne task in Windows Tas<br>< Disk space: enter the f                               | er Process Sched<br>a schedule in Tas<br>dules at the same<br>sk Scheduler.<br>file path and the a | sk Scheduler tl<br>time. This lets<br>available disk s                                       | hat will run mul-<br>you configure<br>space and the ei                            |
| Run S<br>Tip: U<br>tiple P<br>only o<br>Checl<br>plate | Schedule: will run anoth<br>se this option to create<br>rocess Scheduler Scheo<br>ne task in Windows Tas<br>< Disk space: enter the f                               | er Process Sched<br>a schedule in Ta<br>dules at the same<br>k Scheduler.<br>file path and the a   | sk Scheduler ti<br>time. This lets<br>available disk s                                       | hat will run mul-<br>you configure<br>space and the er                            |
| Run S<br>Tip: U<br>tiple P<br>only o<br>Check<br>plate | Schedule: will run anoth<br>se this option to create<br>rocess Scheduler Scheo<br>ne task in Windows Tas<br>< Disk space: enter the f                               | er Process Sched<br>a schedule in Ta<br>dules at the same<br>k Scheduler.<br>file path and the a   | sk Scheduler tl<br>time. This lets<br>available disk s                                       | hat will run mul-<br>you configure<br>space and the er                            |
| Run S<br>Tip: U<br>tiple P<br>only o<br>Check<br>plate | Schedule: will run anoth<br>se this option to create<br>rocess Scheduler Scheo<br>ne task in Windows Tas<br>< Disk space: enter the f                               | er Process Sched<br>a schedule in Tas<br>dules at the same<br>k Scheduler.<br>file path and the a  | sk Scheduler tl<br>time. This lets<br>available disk s                                       | hat will run mul-<br>you configure                                                |
| Run S<br>Tip: U<br>tiple P<br>only o<br>Checl<br>plate | Schedule: will run anoth<br>se this option to create<br>rocess Scheduler Scheo<br>ne task in Windows Tas<br>< Disk space: enter the f<br>/ailable disk space is les | er Process Sched<br>a schedule in Tas<br>dules at the same<br>sk Scheduler.<br>file path and the a | uler Scheduler ti<br>sk Scheduler ti<br>time. This lets<br>available disk s<br>ured value wh | hat will run mul-<br>you configure<br>space and the en                            |
| Run S<br>Tip: U<br>tiple F<br>only o<br>Check<br>plate | Schedule: will run anoth<br>se this option to create<br>rocess Scheduler Scheo<br>ne task in Windows Tas<br>< Disk space: enter the f<br>/ailable disk space is les | er Process Sched<br>a schedule in Tag<br>dules at the same<br>sk Scheduler.<br>file path and the a | uler Scheduler ti<br>sk Scheduler ti<br>time. This lets<br>available disk s<br>ured value wh | hat will run mul-<br>you configure<br>space and the en<br>the schedule            |

|      | S Sage 300 - Orchid Company Limite                                                                                                    | d                                                                                                    | CORCLTD - Process School                                                                                                    | eduler E-mail Messages                                                                                        | - • ×                                                                                                    |
|------|----------------------------------------------------------------------------------------------------|----------------------------------------------------------------------------------------------------|----------------------------------------------------------------------------------------------------|----------------------------------------------------------------------------------------------------|----------------------------------------------------------------------------------------------------|
|      | Open Close Page Print<br>Company Company Setup Destination<br>File                                                                                                    | Object *<br>Properties<br>Up One View<br>Desktop View<br>Desktop View<br>Desktop View                                                                                                    | File         Help           Message ID         I         I           Description         Disk space         Disk space                                                                                                    | DISKSPACE                                                                                                    | M Q +                                                                                                    |
|      | File  IET Periodic Processing IET Processing Reports IET Setup IET Setup Reports IET Transactions Inventory Control Order Entry Process Scheduler Inquiry Reports Process Cheduler Process Conders Purchase Orders Return Material Auth Visual Process Flows A/P Transactions B/K Reconciliation B/T Stocktake B/T Transactions C/P Transactions C/P Transactions I/C Transactions I/C Mainsaritions I/C Mainsaritions | Objects     Desktop View     Macros       Setup (Schedules)     Literates to     Ordel Business Systems       Literates to     Ordel Business Systems     Condent Business Systems       CD     Ordel Business Systems     Condent Business Systems       D     Image: Condent Business Systems     Condent Business Systems       D     Image: Condent Busines | Date Last Maintained 14/10/20<br>Email Subject SSCHEDI<br>SSCHEDID - SDESC<br>The drive being checked, LEXE<br>The available dak space 19/2 with<br>the available dak space 19/2 with<br>the available dak space 19/2 with<br>the available dak space 19/2 with<br>the available dak space 19/2 with<br>the drive being checked, LEXE<br>The available dak space 19/2 with<br>the available dak space 19/2 with<br>the drive being checked, LEXE<br>Space 20/2 with the available data space 19/2 with<br>Space 20/2 with the space 19/2 with the space 19/2 with th | 17                                                                                                    | SCHEDID - Schedde ID<br>DEFXL - Schedde ID<br>DEFXL - The integry check log test<br>SAUDT - The senice pack with log<br>SCOMPANY_CONTAIN - Kalmes<br>SCOMPANY_CONTAIN - Address Line 2<br>SCOMPANY_CONTAIN - Address Line 3<br>SCOMPANY_CONTAIN - Address Line 3<br>SCOMPANY_CONTAIN - Address Line 3<br>SCOMPANY_CONTAIN - Address Line 3<br>SCOMPANY_CONTAIN - Address Line 3<br>SCOMPANY_CONTAIN - Address Line 3<br>SCOMPANY_CONTAIN - Address Line 3<br>SCOMPANY_CONTAIN - Address Line 3<br>SCOMPANY_CONTAIN - Contain Code<br>SCOMPANY_CONTAIN - Control Code<br>SCOMPANY_CONTAIN - Contain Code<br>SCOMPANY_CONTAIN - Contain - Code<br>COMPANY_CONTAIN - Contain - Code<br>COMPANY_CONTAIN - CONTAIN - Code<br>COMPANY_CONTAIN - CONTAIN - CODE<br>SCOMPANY_CONTAIN - CONTAIN - CODE<br>COMPANY_CONTAIN - CONTAIN - CODE<br>COMPANY_CONTAIN - CONTAIN - CODE<br>COMPANY_CONTAIN - CONTAIN - CODE<br>COMPANY_CONTAIN - CONTAIN - CODE<br>COMPANY_CONTAIN - CONTAIN - CODE<br>COMPANY_CONTAIN - CONTAIN - CODE<br>COMPANY_CONTAIN - CONTAIN - CODE<br>COMPANY_CONTAIN - CONTAIN - CODE<br>COMPANY_CONTAIN - CONTAIN<br>COMPANY_CONTAIN - CONTAIN - CONTAIN<br>COMPANY_CONTAIN - CONTAIN - CONTAIN - CONTAIN<br>COMPANY_CONTAIN - CONTAIN - CONTAIN<br>COMPANY_CONTAIN - CONTAIN - CONTAIN - CONTAIN<br>COMPANY_CONTAIN - CONTAIN - CONTAIN - CONTAIN<br>COMPANY_CONTAIN - CONTAIN - CONTAIN - CONTAIN - CONTAIN - CONTAIN - CONTAIN - CONTAIN - CONTAIN - CONTAIN - CONTAIN - CONTAIN - CONTAIN - CONTAIN - CONTAIN - CONTAIN - CONTAIN - CONTAIN - CONTAIN - CONTAIN - CONTAIN - CONTAIN - CONTAIN - CONTAIN - CONTAIN - CONTAIN - CONTAIN - CONTAIN - C |
| Refe | r to the linked t<br>Run Extender<br>Extender<br>Refresh Inforn<br>schedule a re<br>ager Cubes (.<br>Refresh and E<br>Requires Orcl<br>Schedule I/M<br>Report Runne                                                                                                    | e following actions<br>copics for detailed s<br>Script in Process So<br>mation Manager Cu<br>fresh of an Informa<br>cub) are used with to<br>Distribute Info-Explo-<br>nid Info Explorer<br>Report Runner on<br>er                                                                                                    | require other<br>teps to confi<br>cheduler on p<br>ube (depreca<br>tion Manage<br>the Informati<br>orer Cube au<br>page 43 *** r                                                                                                    | Orchid moc<br>gure those a<br>page 49 - ***<br>ted - Use this<br>r Cube (.cub)<br>on Manager<br>tomatically c | dules<br>ctions.<br>Requires Orchid<br>s action if you want to<br>) file. Information Man-<br>V5.4 cube viewer.)<br>on page 45 ***<br>nid Information Manager                                                                                                    |
| WITH | LEVEL 2 PRO                                                                                                    | DCESS SCHEDUL                                                                                                    | ER ACTIVA                                                                                                    | TION COD                                                                                                    | θE                                                                                                    |
| Leve | l 2 - Process Sc                                                                                                    | heduler for Data Int                                                                                                    | tegrity, Day E                                                                                                    | ind and Post                                                                                                  | ing                                                                                                    |
| •    | Run I/C Day E<br>Run P/O Day                                                                                                    | ind<br>End - used in Sage                                                                                                    | 300 databas                                                                                                    | es where P/C                                                                                                  | ) is activated, but not I/C.                                                                                                    |
|      | <b>Note:</b> Any day<br>(e.g. Technisot<br>Run Day End a                                                                                                    | y end triggered by t<br>ft Service Manager<br>action is run from P                                                                                                    | hird party m<br>or MIsys) will<br>rocess Sched                                                                                                    | odules that s<br>l automatical<br>uler                                                                        | subclass I/C Day End<br>Ily run when the                                                                                                    |

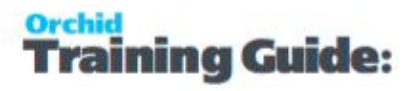

- Post AR System Batches : It will post all external batches in Accounts Receivable where the Source Application is OE or PM (Project and Job Costing).
- Post AP System Batches: It will post all external batches in Accounts Payable where the Source Application PO or PM (Project and Job Costing).
- Post G/L System Batches: Process Scheduler will post all subledger batches in the General Ledger.
- Post All System Batches

#### Note:

System Batches are selected as follows:

- For A/R, External batches where the Source Application is Order Entry or Project and Job Costing (SRCEAPPL is OE or PM).
- For A/P, External batches where the Source Application is Purchase Order or Project and Job Costing (SRCEAPPL is PO or PM).
- For G/L it is all subledger batches.
- Post AR Ready to Post Batches
- Post AP Ready to Post Batches
- Post G/L Ready to Post Batches
- Post All Ready to Post Batches
- Post all AR Batches
- Post all AP Batches
- Post all G/L Batches
- Post all Batches
- Post I/C Receipts
- Post I/C Shipments
- Post I/C Transfers
- Post I/C Assemblies
- Post PJC Timecards
- Post PJC Equipment Usage
- Post PJC Charges
- Post PJC Costs
- Post PJC Revenue Estimates
- Post PJC Material Usage
- Post PJC Material Returns
- Post PJC Material Allocation

#### WITH LEVEL 3 PROCESS SCHEDULER ACTIVATION CODE

Level 3 - Advanced Process Scheduler

- **Load Database** : Specify the Database you need to load into and the Database Dump path. This action can be used in conjunction with Dump Database.
- **Copy Database** : Specify the source database (From Company) and the target Database (To company) from the databases configured in Process Scheduler.
- Run AVB Macro (discontinued)

**Important!** Support for AVBs has been discontinued due to security changes in recent versions of Windows. The option to run AVBs has been left in for those sites running older versions of Windows.

**Note:** For Run AVB Macro, Process Scheduler will create a session

using the organization user id and password specified in the Process

Scheduler / Setup / Companies screen for the Company specified on

the task row and then execute the AVB as specified in the executable

path.

**Note:** If you have a user X logged in to Windows and the task runs as user X then scheduling AVB macros should work. If the Windows scheduler task runs when the user is not logged in to Windows then scheduling AVB macros may not work. It is more reliable to schedule EXEs rather than AVBs.

- Run Program (Wait) and Run Program (Don't Wait): For details, refer to Process Scheduler Schedules- Run Program on page 34.
- G/L Consolidation Export: For details, refer to G/L Consolidation Export on page 33
- G/L Consolidation Import: For details, refer to G/L Consolidation Import on page 34
- **Open Year** : Open Year allows you to open all periods in the next Fiscal Year in the Common Services Fiscal Calendar. The appropriate sub ledger must also be selected.

**Note:** This action doesn't run the G/L Create New Year.

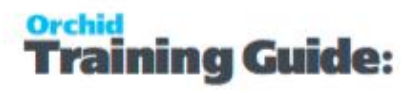

- **Open Next Period**: Process Scheduler will find the latest open period and open the next period. Open Next Period allows you to "open" the subsequent period (the one after the latest open period, independently of the Close period process). The appropriate sub ledger must also be selected.
- **Close earliest Open Period**: Allows you to "close" the earliest open period. The appropriate sub ledger must also be selected. It is independent of the Close Period action.
- Close/Open Period: Close/Open Period allows you to "close" the latest open period, and "open" the current one, based on today's date. The appropriate sub ledger must also be selected.

**Requirement!** The following actions require other Orchid modules

 Run Financial Report Group : For detaisl, refer to Run Financial Report on page 40 (FR) \*\*\* Requires Orchid Information Manager - Report Runner

#### DEPENDING ON THE ACTION SPECIFIED, OTHER DETAILS MAY BE ENTERED ON THE SCHEDULE LINE :

 Send Email on Error: Options : On change - This applies to integrity checks only and will only create an e-mail line if the number of errors has changed since the last integrity check.

Note: You will only have this option if you select "Send e-mail" as "only if

error" on the schedule.

- Send. Send Full Log or Send Summary Log.
- Fix errors. Only applicable to integrity check tasks.
- Dump path. Only applicable to dump database task
- Load company. Only applicable to Load database tasks and copy company task
- Executable path. Only applicable to Run Program (wait), Run Program (don't wait) and <u>Run AVB Macro</u> tasks
- When you use Run Program or Run Program (wait) you can pass in the <u>para-meters</u> for Command Line and Working Directory.
- When you run an Extender Script, you select a script that has been uploaded in Extender and you can pass parameters to be read and used by the script. Refer to Extender documentation for details.

#### Tips:

Some fields are Automatically Maintained (Date last run, Time last run, Last Status and Number of Errors).

Last Log- Open the last log for the selected action if the action creates a log file (Data integrity, Posting batch).

# RUN AVB MACROS

**Important!** Support for AVBs has been discontinued due to security changes in recent versions of Windows. The option to run AVBs has been left in for those sites running older versions of Windows.

Note: For Run AVB Macro Process Scheduler will create a session using the organization

user id and password specified in the Process Scheduler / Setup / Companies screen for

the Company specified on the task row and then execute the AVB as specified in the execut-

able path.

**Note:** If you have a user X logged in to Windows and the task runs as user X then scheduling AVB macros should work. If the Windows scheduler task runs when the user is not logged in to Windows then scheduling AVB macros may not work. It is more reliable to schedule EXEs rather than AVBs.

# G/L CONSOLIDATION EXPORT

In order to set up an action to Export G/L Consolidation files from an Sage 300 company, select the action "G/L Consolidation Export" and select the required company from which to export G/L Consolidation files. Then fill in the parameters required :

**Export Folder** : Browse or enter the export folder to which the files will be exported

**Process ID** : Enter the G/L Consolidation Process ID which has been defined in the company from which the G/L consolidation Export has been configured to export. It is in the G/L Consolidation Process ID where you define the export rules : the unit id, the data types, the transactions, any specific criteria, currency rules and mapping tables.

**Export** : Select one of Current Period / Previous Period. This option relates to those Process ID's where he Export method is any method other than Posting Sequence.

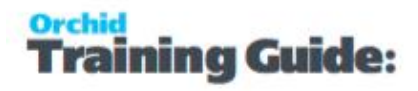

#### Tip:

When using this action, it is suggested to print the related report.

Process Scheduler Print GL Consolidation Log on page 62

# G/L CONSOLIDATION IMPORT

In order to set up an action to Import G/L Consolidation files from a Sage 300 company, select the action "G/L Consolidation Import" and select the required company into which to import G/L Consolidation files. Then fill in the parameters required :

Import Folder : Browse or enter the import folder from which the files will be imported

**Import Method** : Select one of Net Changes / Balances / Financial Period / Posting Sequence or All.

Import : Depending on the Import Method, Select one of Current Period / Previous period.

# **CLOSE EARLIEST OPEN PERIOD**

Allows you to "close" the earliest open period. The appropriate sub ledger must also be selected. It is independent of the Close Period action.

# **CLOSE/OPEN PERIOD**

Close/Open Period allows you to "close" the previous open period, and "open" the current one, based on today's date. The appropriate sub ledger must also be selected.

# **OPEN NEXT PERIOD**

Process Scheduler will find the latest open period and open the next period.

Open Next Period allows you to "open" the subsequent period (the one after the latest open period, independently of the Close period process). The appropriate sub ledger must also be selected.

### OPEN YEAR

Open Year allows you to open the next Fiscal Year. It opens all fiscal periods for the current year.

# PROCESS SCHEDULER SCHEDULES- RUN PROGRAM

When running a program in the Process Scheduler, you have two options:

- Run Program (don't wait): you can either start the program and proceed immediately to the next step in the schedule. You use this if the steps are independent and can run simultaneously.
- Run Program (wait): you can start the program and wait for it to finish before moving on to the next step in the schedule. You use this if the steps need to be executed in sequence.

**Note:** If there's only one step in the schedule, both options function similarly.

### Passing Parameters to the program

When you use Run Program or Run Program (wait) you can pass in parameters in the Command line that can be used by the Program.

–d %ORGID%

-u %USER%

-p %PASSWORD%

At the time of running, Process Scheduler will pass in the company, user id and password as specified in "company" on the row, and as entered in the "Companies" screen.

### Log files

You can use Process Scheduler to email the log file from the program

#### For Run Program (wait) only

-I %LOGFILE%

With the logfile, Process Scheduler will create the file and pass in the name to the external program. If the external program writes something back into that file, then Process Scheduler will read this back and include what is in the file in the e-mail if the step is configured to send an email.

The first line of the LOG file in the format LASTSTAT | NERRORS | LASTLOG (fields separated by a | pipe character) is used to flag the step as success/failure.

If the LASTSTAT field is OK then the step is considered successful. The NERRORS field is displayed in the "Number of errors" field and the LASTLOG field is displayed in the Last log field on the Schedule step.

If the program does not write a LASTSTAT | NERRORS | LASTLOG to the log file, then the program return value is used instead. 0 means success, non-zero means failed.

# Examples Process

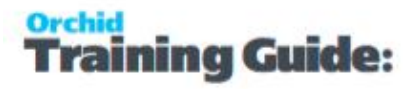

The following sample Schedules include Tips for using Process Scheduler for data integrity as well as sample schedules for use with Orchid Information Manager or Info Explorer modules:

| PS Schedule - Data Integrity Action                     |  |
|---------------------------------------------------------|--|
| Run Financial Report                                    |  |
| Schedule I/M Report Runner                              |  |
| Refresh and Distribute Info-Explorer Cube automatically |  |
| Run Extender Script in Process Scheduler                |  |

# PS SCHEDULE - DATA INTEGRITY ACTION

Tip: To Check Data integrity for all modules in a company, select a company on the Sched-

ule Screen and click the go button.

All the modules will be inserted in to the schedule lines for a data integrity check.

You can then adjust the configuration for each module to determine what data to check/fix.

On the summary grid, you also need to update the Next step on error / Next Step on Success so that all the lines are included in the Schedule.

| Schedule ID     | A DATAINTEGR           | ITY 🕨 🕨                     | Q +                          |       |
|-----------------|------------------------|-----------------------------|------------------------------|-------|
| Description     | Data integrity         |                             |                              |       |
| Active          |                        |                             |                              |       |
| Send e-mail     | Don't send email       | J [                         |                              |       |
| E-mail To       | bill.bhaisson@SampleCo | mpany.Ltd                   | Click to add a "Check integr | rity" |
| E-mail CC       |                        |                             | activated in the company.    |       |
|                 |                        |                             | You need to update the       |       |
| Message ID      |                        | Upen Upen                   | options and next step ord    | ier   |
| Company         | SAMINC                 |                             |                              |       |
| Lin Step Number | Q Company              | Action                      | N step on error              |       |
| 1 1             | SAMINC                 | Check all modules integrity | 0                            |       |
| 2 2             | SAMINC                 | Check integrity             | 0                            |       |
| 3 3             | SAMINC                 | Check integrity             | 0                            |       |
| 4 4             | SAMINC                 | Check integrity             | 0                            |       |
| 5 5             | SAMINC                 | Check integrity             | 0                            |       |
| 6 6             | SAMINC                 | Check integrity             | 0                            |       |
| 77              | SAMINC                 | Check integrity             | 0                            |       |
| 8 8             | SAMINC                 | Check integrity             | 0                            |       |
|                 |                        |                             |                              |       |

#### Schedule detail Line options:

Send Email on Error: Setting Email Notifications for Data Integrity Actions:

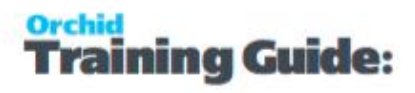

| Always         | n/a                                                                                                    |
|----------------|----------------------------------------------------------------------------------------------------|
|                | Yes - Sends an email                                                                                                    |
|                | No - Doesn't send an email                                                                                                    |
| Only if errors | On Change - will only create an e-mail line if the number of errors has changed<br>since the last integrity check. This setting is useful if you have some modules with<br>errors that cannot be fixed and you only want to be notified if new errors occur. |
| Don't Send     |                                                                                                    |
| Errors         |                                                                                                    |

**Module / Application Options**: Select the Sage 300 Module to check the data integrity for. By default, all components of the data integrity are run. Use Application Options to amend what data to check / fix for each module.

**Fix errors.** Only applicable to integrity check tasks. Yes/No option. This works in conjunction with the options ticked under Application Options.

Last log – drill to the last log created by the integrity check for this module

| <b>)</b>                                                                                                    | Details                                                                                                    |                                                                                                    | x                                                     |   |      |   |
|----------------------------------------------------------------------------------------------------|----------------------------------------------------------------------------------------------------|----------------------------------------------------------------------------------------------------|-------------------------------------------------------|---|------|---|
| Line<br>Step Number                                                                                                    | If you specify a check log file w contains \$DET with the integrity                                                                                                    | n email template then the integrity<br>ill be attached. If the template<br>AILS then \$DETAILS will be replac<br>y check log.     | ced                                                   |   |      |   |
| Action                                                                                                    | Check integrity 🗸                                                                                                    |                                                                                                    |                                                       |   |      |   |
| Send e-mail on error                                                                                                    | Yes 🗸                                                                                                    |                                                                                                    |                                                       |   |      |   |
| Company                                                                                                    | OBSCO                                                                                                    |                                                                                                    |                                                       |   |      |   |
| Module                                                                                                    | Accounts Payable V 64A                                                                                                    | Application Options                                                                                                    |                                                       |   |      |   |
| Fix errors                                                                                                    | Yes 🗸                                                                                                    |                                                                                                    |                                                       |   |      |   |
| Log path                                                                                                    | C:\Dumps\Data Integrity Logs                                                                                                    |                                                                                                    | 2                                                     |   |      |   |
| Send                                                                                                    | Send Summary Log 🗸                                                                                                    | 5 OBSCO - A/P Inte                                                                                                    | egrity Checker                                        | - |      | x |
| Next step on error<br>Next step on success<br>Date last run<br>Time last run<br>Last status<br>Number of errors<br>Last log | 2       Send email       %         2       Send email       %         14/01/2017       %       %         03:06:56       %       %         Success       %       %         0       C:\Dumps\Data Integrity Logs\OBSCO_AP64A_20170114_ | Data to be Verified<br>Setup Tables<br>Open and Ready To Post<br>Vendor Documents<br>From Vendor<br>To Vendor<br>Posting Journals | Ch<br>Batches<br>ZZZZZZZZZZZZZZZZZZZZZZZZZZZZZZZZZZZZ |   | Fx V |   |
| Save Del                                                                                                    | ete                                                                                                    | Delete Orphan Records                                                                                                    |                                                       |   |      |   |

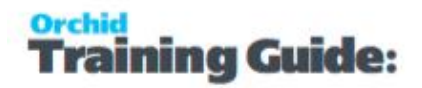

To include the Data integrity log in the email sent by Process Scheduler, use an email message that contains the \$DETAILS field.

Refer to See Email Messages on page 20

| 2                                                                   | OBSCO - Process S                     | cheduler E-mail Messages                                                                                                |
|---------------------------------------------------------------------|---------------------------------------|----------------------------------------------------------------------------------------------------|
| File Help                                                           |                                       |                                                                                                    |
| Message ID                                                          |                                       | - F F 🕹 😋                                                                                                    |
| Description                                                         | Data integrity message                |                                                                                                    |
| Date Last Maintained                                                | 11/12/2016 Active                     |                                                                                                    |
| E-mail Subject                                                      | Data integrity has been run for \$CO! | MPANY_ORGID,                                                                                                    |
| Data integrity has been<br>\$COMPANY_CONAME<br>Results<br>\$DETAILS | run for \$COMPANY_ORGID,              | SCHEDID - Schedule ID     SDESC - Schedule Description     SDETAILS - The integrity check log text                      |
|                                                                     |                                       | SCOMPANY_ORGID - Database ID<br>SCOMPANY_CONAME - Name<br>SCOMPANY_ADDR01 - Address<br>SCOMPANY_ADDR02 - Address line 2 |

**Tip:** You can have a step to Check the module integrity followed by a step to "Clear Data Integrity Logs" on success to ensure the log folder only includes the latest results.

# RUN FINANCIAL REPORT

**Note:** Excel should be installed on the server where Process Scheduler is run/scheduled in Windows Scheduler. You also need to run a Sage 300 workstation setup if the schedule doesn't run on the Sage 300 application server.

The following steps are required to schedule a financial report :

**Requirement!** Information Manager Report Runner needs to be activated and configured. Process Scheduler Level 3 is required.

Log into a Sage 300 database with an existing install of Process Scheduler.

• Go to the schedules screen and create a new schedule

**Note:** Use the detail screen (F9 Zoom) to setup a schedule to Run Financial Report

#### For the Action specify Run Financial Report Group

- Specify the company and report group name from IM Report Runner
- Define the parameters Year, Period, File name
- Define the e-mail subject and address

All reports in the group will use the same configuration.

**Tip:** You can add another "Run Financial Report Group" Action for another Report Group with different parameters.

#### **Process Scheduler**

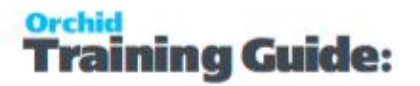

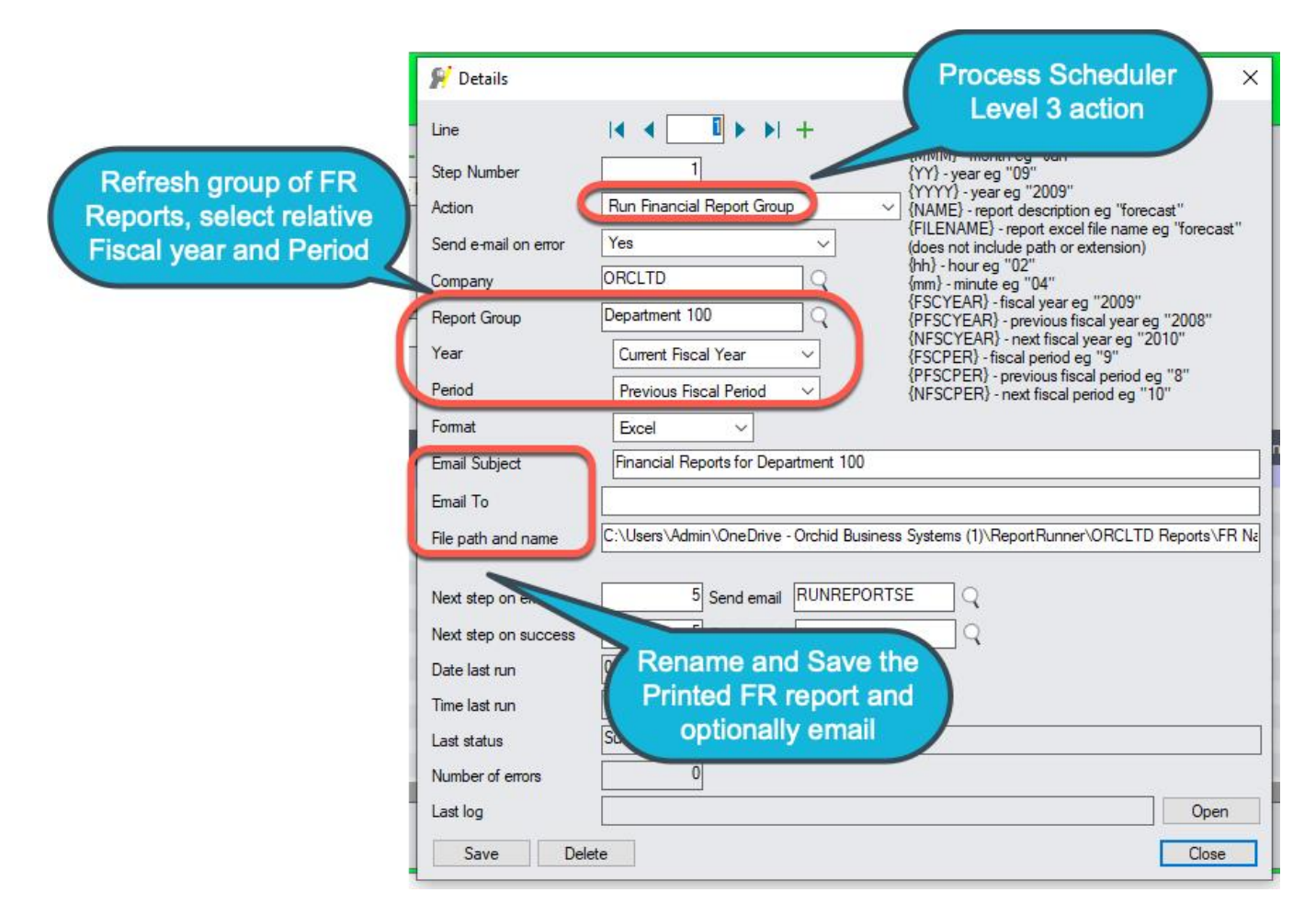

EMAIL is optional

#### FILE path and NAME:

You can include the following fields in the filename:

{NAME} - Report description configured in Financial Report Runner e.g. "Dept 100 forecast"

{FILENAME} - Source file name (without the path and the xls extension)

{DD} - day e.g. "05"

{D} - day e.g. "5"

{MM} - month e.g. "01"

{M} - month e.g. "1"

```
{MMM} - month e.g. "Jan"
```

{YY} - year e.g. "09"

{YYY} - year e.g. "2009"

{hh} - hour e.g. "02"

{h} - hour e.g. "2"

```
{mm} - minute e.g. "04"
```

#### **Process Scheduler**

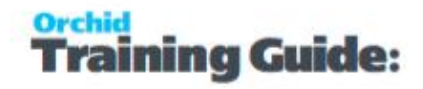

#### {m} - minute e.g. "4"

**Tip:** Consider if you want the file overwritten in each run or you need a unique file name everytime the Financial Report is refreshed in selecting the variable names.

{FSCYEAR} - fiscal year eg "2009"

{PFSCYEAR} - previous fiscal year eg "2008"

{NFSCYEAR} - next fiscal year eg "2010"

{FSCPER} - fiscal period eg "9"

{PFSCPER} - previous fiscal period eg "8"

{NFSCPER} - next fiscal period eg "10"

# SCHEDULE I/M REPORT RUNNER

You can use Process Scheduler Level 1 to run s**Crystal report** that have been set up in **Information Manager - Report Runner**.

**Requirement!** Information Manager Report Runner needs to be activated and configured.

### Choose the Action "Run Information Manager Report".

When started, this action will check if any user has scheduled a Crystal Report set up in Information Manager - Report Runner to run on or before the current date/time - and if so, will run the report.

#### Note:

There is no way to select only a group of reports with Report Runner Analytical Reports. If you want to run some reports at a certain time and not other reports, you need to set up different schedules in Report Runner.

| SORCLTD - Pro                                                                                                    | cess Scheduler Schedu                                                                                  | ules                                                                                                    | 解 Details                                                                                                    |                                                                                                    | Process Scheduler                                                  |
|----------------------------------------------------------------------------------------------------|----------------------------------------------------------------------------------------------------|----------------------------------------------------------------------------------------------------|----------------------------------------------------------------------------------------------------|----------------------------------------------------------------------------------------------------|--------------------------------------------------------------------|
| Schedule ID<br>Description<br>⊡ Active<br>Send e-mail<br>E-mail To<br>E-mail CC<br>Message ID<br>Company<br>Lin Step Number<br>1 1<br>2 5 | I     RUNREPORTS       Run Crystal Reports schedu       Only if errors       orchid.systems.modules@gr | P P P + Ied by users (in I/M Analytical Reports - inail.com      Open      Action      Run Information Manager Report      Run Information Manager Report      Run Information Manager Report | Line<br>Step Number<br>Action<br>Send e-mail on error<br>Company                                                                        | Revenue of the second second s | freshes, saves and<br>ail reports based on<br>ort Runner Schedules |
| <                                                                                                    | elete Run                                                                                              | Audit Log Detail                                                                                                    | Next step on error<br>Next step on success<br>Date last run<br>Time last run<br>Last status<br>Number of errors<br>Last log<br>Save Deb | 5 Send email RUNREPORT<br>5 Send email RUNREPORT<br>11/19/2021<br>18:02:43<br>Success. RRScheduler.exe returned 0.<br>0<br>ete                                                                                                    | SE Q<br>S Q<br>Open<br>Close                                       |

**Note:** The steps below need to be done in Sage 300 Administration Services and

in Information Manager. Refer to Information Manager documentation for details.

Step 1: Initial Setup:

In Administrative Services in Customization Directories – add a Customization Directory

Add User: use \* for ALL Users

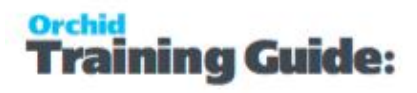

Company ID: Select The Company Code from the list provided

Customization Directory:

Then in Information Manager Setup > Options > Report Runner Tab

Refer to Configure Report Runner Tab in I/M Setup / Options

**Note:** If this is not setup, or are not the same, the Report Runner will not be able to save the report in the customization directory.

Step 2: . Create the report(s) in Information Manager - Report Runner Designer. Refer to Information Manager - Report Runner help for details.

Refer to Print or Schedule a Report Runner Report (I/M Analytical Reports / Report Runner)

# REFRESH AND DISTRIBUTE INFO-EXPLORER CUBE AUTOMATICALLY

Configure Emailing options in Process Scheduler / Setup / Options.

**Requirement!** Info Explorer needs to be installed on the server where Process Scheduler runs from.

### Create a new Schedule.

Use the "Refresh Info-Explorer Cube" action if you want to schedule a refresh of an Info-Explorer (.cubx) file. Info-Explorer cubes are used with Info Explorer viewer.

1. In the "Cube File" text box, you can browse or find to specify the full path and file name of the Info-Explorer cube you want to refresh.

In the "Parameters" text box, you specify any parameters required for the particular cube. For example if the cube has one parameter STARTYEAR, you would complete the text box as follows:

#### STARTYEAR=2018

If the cube has 2 parameters, FiscalYear and FiscalPeriod, you would set the Parameters field to FiscalYear=2020 FiscalPeriod=09

| ſ      | 解 Details            |                                                                                    | ×     |   |
|--------|----------------------|------------------------------------------------------------------------------------|-------|---|
| /<br>F | Line                 |                                                                                    |       | 1 |
|        | Step Number          | 10                                                                                 |       | 1 |
| Sc     | Action               | Refresh Info-Explorer Cube 🗸 😡                                                     |       |   |
| D      | Send e-mail on error | Yes 🗸                                                                              |       |   |
| 2      | Cube File            | C:\Orchid\PS Files\Info-Explorer Cubes\Order Entry Sales by Customer and Item.cubx | Q     |   |
| 56     | Parameters           | STARTYEAR=2018                                                                     |       |   |
|        | Email To             | Orchid.Systems.Modules@gmail.com                                                   |       |   |
| -      | Email CC             |                                                                                    | — 1 H |   |
| M      | Email Message ID     | REFRESHCUBES Q Open                                                                |       |   |
| Ce     |                      |                                                                                    |       |   |
|        |                      |                                                                                    | ^     |   |
|        |                      |                                                                                    |       |   |

#### Tip:

If your InfoExplorer cube has a cube or refresh password assigned to it (ie you can only open the cube if you enter the password or you can only refresh the query if you enter the password), you need to specify the password(s) in a parameter in the Process Scheduler step.

For the refresh password in Process Scheduler, specify it in the Parameters field, eg

#### /REFRESHPASSWORD=password

If the cube file has a password then you specify that in Parameters as **/PASSWORD-**

#### D=password

If the cube has both passwords defined, then the parameter fields should contain

#### /PASSWORD=password /REFRESHPASSWORD=password

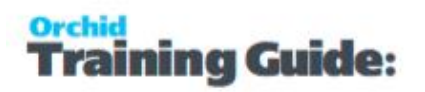

|                                                                                                    | Details                                                                                                    |
|----------------------------------------------------------------------------------------------------|----------------------------------------------------------------------------------------------------|
| Line                                                                                                    |                                                                                                    |
| Step Number                                                                                                    | 1                                                                                                    |
| Action                                                                                                    | Refresh Info-Explorer Cube 🗸                                                                                                    |
| Send e-mail on error                                                                                                    | Yes 🗸                                                                                                    |
| Cube File                                                                                                    | F:\Orchid Support\InfoExplorer\OE Sales by customer and item.cubx                                                                                                    |
| Parameters                                                                                                    | /REFRESHPASSWORD=orchid                                                                                                    |
| Email To                                                                                                    | nathalie@orchid.systems                                                                                                    |
| Email CC                                                                                                    |                                                                                                    |
| Email Message ID                                                                                                    | CUBE Q Open                                                                                                    |
|                                                                                                    |                                                                                                    |
| Next step on error                                                                                                    | 0 Send email                                                                                                    |
| Next step on error<br>Next step on success                                                                                    | 0 Send email 4<br>0 Send email 4                                                                                                    |
| Next step on error<br>Next step on success<br>Date last run                                                                   | 0 Send email 4<br>0 Send email 4<br>27/05/2017                                                                                                    |
| Next step on error<br>Next step on success<br>Date last run<br>Time last run                                                  | 0 Send email 4<br>0 Send email 4<br>27/05/2017<br>11:17:49                                                                                                    |
| Next step on error<br>Next step on success<br>Date last run<br>Time last run<br>Last <mark>s</mark> tatus                     | 0         Send email         %           0         Send email         %           27/05/2017         %           11:17:49         %           Success. Program returned 0.         %                                                                                                    |
| Next step on error<br>Next step on success<br>Date last run<br>Time last run<br>Last status<br>Number of errors               | 0       Send email       Image: Constraint of the second second s |
| Next step on error<br>Next step on success<br>Date last run<br>Time last run<br>Last <mark>s</mark> tatus<br>Number of errors | 0         Send email         4           0         Send email         4           27/05/2017         4         11:17:49           Success. Program returned 0.         0         0                                                                                                    |

2.If you want to email the refreshed cube to users, Select an existing Email Template or Click Open next to the Email Message ID field to create a new Message Template.

See Email Messages on page 20

Save the Schedule

3. Add a line for each cube you want to refresh.

4. To schedule the Refresh to take place regularly, use Windows Task Scheduler to schedule the action.

The program to be scheduled is located in the Sage 300 Programs directory under the OZXXA sub-directory and is called OZProcessScheduler.exe.

i.e. ..\OZxxA\OZProcessScheduler.exe (i.e. OZ72A\OZProcessScheduler.exe for version 2025)

**Note:** In earlier versions of Sage 300 prior to version 2022, the scheduler was called OZIn-tegrityCheck.exe.

You will pass the Schedule ID to the exe as per details Scheduling the Process Scheduler in Windows Scheduler on page 53

# RUN EXTENDER SCRIPT IN PROCESS SCHEDULER

**Requirement!** Process Scheduler Level 1 can be configured to run Extender scripts to automate processes and time-based alerts.

Extender includes three sample scripts to send the following alerts

- 1. AR Customer Aging Email Notification
- 2. OE Check Order Has Shipped Today
- 3. PO Check Order Is Receipted Today

### Example scripts

### **1. AR Customer Aging Email Notification.**

Put AR Customer on hold if

- a. The AR total outstanding balance is greater than the customer's credit limit or
- b. The aging periods 1..4 have a balance greater than zero

And send an e-mail to a nominated email address to alert them of this on-hold customer

### 2. OE Check Order has shipped Today.

Send an email to a nominated email address if

- a. Any OE Orders expected ship date is equal to the system date and
- b. No shipments were posted against this order on the system date

### 3. PO Check Orders is Receipted Today.

Send an email to a nominated email address if

- a. Any PO Orders expected receipt date is equal to the system date and
- b. No receipts were posted against this purchase order on the system date

#### See Also

To setup Extender scripts in Process Scheduler, refer to Steps for Setting Up Process Scheduler on page 8 To write scripts designed to be run in Process Scheduler, Extender and Process Scheduler

# **Using Process Scheduler**

You can run a schedule from Process Scheduler > Setup > Schedule, select the schedule you want to run and select RUN.

You can also run the OZIntegrityChecker.exe from Task Scheduler.

In all scenarios, you can generate log files for auditing or troubleshooting purposes.

For details, select the topics below.

| 60 |
|----|
| 61 |
|    |

# RUNNING SCHEDULE IN SAGE 300

### Run on the Schedule screen

The Process Scheduler Schedule can either be run by clicking on the "Run" button within the Process Scheduler Schedules screen within Sage 300.

When you use the "Run" button in Sage 300, a log of the schedule is displayed on the screen.

#### Tip:

It can be copied and pasted in an email or a file to be sent to Orchid for support if required.

Use the Open Log button toopen the log in Notepad. It makes troubleshooting easier.

### Add an icon to the Sage Desktop

Alternatively the Process Scheduler can be run from the Process Scheduler Icon on the Sage 300 Desktop, with the schedule as the parameter

Add a new program to your Sage 300 desktop and look for OZIntegrityCheck.exe in the OX68A folder of your Sage 300 installation.

Argument is your schedule name.

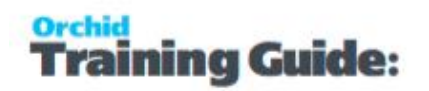

| New<br>Cut        | Linter +  | Folder                                     |                  |                              |
|-------------------|-----------|--------------------------------------------|------------------|------------------------------|
| New               | ۱.        | Folder                                     |                  | And the second second second |
| Cut               |           | roucen                                     | Properties Up    | One Vie                      |
|                   | Ctrl+X    | Macro                                      |                  | vei                          |
| Сору              | Ctrl+C    | Report                                     | (Inquiry)        |                              |
| Paste             | Ctrl+V    | Program                                    |                  |                              |
| Delete            | Del       | ensed to: AN, Orchid<br>aler: Enabling NSW | Business Systems |                              |
| Restore Defaults  |           | Lindoling note                             |                  |                              |
| Properties        | Alt+Enter | ne                                         |                  | Туре                         |
| Edit              |           | nquiry                                     |                  | Folder                       |
| Inventory Control |           | Reports                                    |                  | Folder                       |
| Order Entry       | 1         | Setup                                      |                  | Folder                       |

#### **DETAILED STEPS**

Specify the "name" which will appear on your desktop

|   | 1      | Program            |
|---|--------|--------------------|
| ₹ | _      | Change Icon        |
|   | Source | User Object        |
|   | Туре   | Program            |
|   | Title  | DAILY              |
|   |        | All Users          |
|   | Back   | Next > Cancel Help |

| OZ63A Name     eng     WebUls     OrchidVMI     OZIntegrity     RunMacro     sendmail     zip                                    | DayEnd<br>/Check             | <ul> <li>Date modified</li> <li>1/11/2016 9:40 AM</li> <li>1/11/2016 9:40 AM</li> <li>1/11/2015 9:43 PM</li> <li>12/18/2015 2:43 PM</li> <li>12/18/2015 2:43 PM</li> <li>12/18/2015 2:43 PM</li> <li>12/18/2015 2:43 PM</li> </ul> | Type<br>File folder<br>File folder<br>Applicatic<br>Applicatic<br>Applicatic<br>Applicatic                                                                                              |
|----------------------------------------------------------------------------------------------------|------------------------------|----------------------------------------------------------------------------------------------------|----------------------------------------------------------------------------------------------------|
| Name<br>eng<br>VebUls<br>OrchidVMI<br>OZIntegrity<br>RunMacro<br>sendmail<br>zip                                                 | DayEnd<br>rCheck             | Date modified<br>1/11/2016 9:40 AM<br>1/11/2016 9:40 AM<br>12/18/2015 2:43 PM<br>12/18/2015 2:43 PM<br>12/18/2015 2:43 PM<br>12/18/2015 2:43 PM<br>12/18/2015 2:43 PM                                                              | Type<br>File folder<br>File folder<br>Applicatic<br>Applicatic<br>Applicatic<br>Applicatic                                                                                              |
| <ul> <li>eng</li> <li>WebUls</li> <li>OrchidVMI</li> <li>OZIntegrity</li> <li>RunMacro</li> <li>sendmail</li> <li>zip</li> </ul> | DayEnd<br>/Check             | 1/11/2016 9:40 AM<br>1/11/2016 9:40 AM<br>12/18/2015 2:43 PM<br>12/18/2015 2:43 PM<br>12/18/2015 2:43 PM<br>12/18/2015 2:42 PM<br>12/18/2015 2:43 PM                                                                               | File folder<br>File folder<br>Applicatio<br>Applicatio<br>Applicatio<br>Applicatio                                                                                                    |
| WebUls<br>OrchidVMI                                                                                                    | DayEnd<br>/Check             | 1/11/2016 9:40 AM<br>12/18/2015 2:43 PM<br>12/18/2015 2:43 PM<br>12/18/2015 2:43 PM<br>12/18/2015 2:42 PM<br>12/18/2015 2:43 PM                                                                                                    | File folder<br>Application<br>Application<br>Application<br>Application<br>Application                                                                                                  |
| <ul> <li>OrchidVMI</li> <li>OZIntegrity</li> <li>RunMacro</li> <li>sendmail</li> <li>zip</li> </ul>                              | DayEnd<br>/Check             | 12/18/2015 2:43 PM<br>12/18/2015 2:43 PM<br>12/18/2015 2:43 PM<br>12/18/2015 2:42 PM<br>12/18/2015 2:43 PM                                                                                                    | Application<br>Application<br>Application<br>Application<br>Application                                                                                                    |
| OZIntegrity<br>RunMacro<br>sendmail<br>zip                                                                                       | /Check                       | 12/18/2015 2:43 PM<br>12/18/2015 2:43 PM<br>12/18/2015 2:42 PM<br>12/18/2015 2:43 PM                                                                                                    | Applicatio<br>Applicatio<br>Applicatio<br>Applicatio                                                                                                    |
| E RunMacro<br>sendmail<br>zip                                                                                                    |                              | 12/18/2015 2:43 PM<br>12/18/2015 2:42 PM<br>12/18/2015 2:43 PM                                                                                                    | Applicatio<br>Applicatio<br>Applicatio                                                                                                    |
| ■ sendmail<br>■ zip                                                                                                    |                              | 12/18/2015 2:42 PM<br>12/18/2015 2:43 PM                                                                                                    | Applicatio<br>Applicatio                                                                                                    |
| III zip                                                                                                    |                              | 12/18/2015 2:43 PM                                                                                                    | Applicatio                                                                                                    |
|                                                                                                    |                              |                                                                                                    |                                                                                                    |
|                                                                                                    |                              |                                                                                                    |                                                                                                    |
|                                                                                                    |                              |                                                                                                    |                                                                                                    |
|                                                                                                    |                              |                                                                                                    |                                                                                                    |
|                                                                                                    |                              |                                                                                                    |                                                                                                    |
|                                                                                                    |                              |                                                                                                    |                                                                                                    |
| /                                                                                                    |                              |                                                                                                    |                                                                                                    |
| •                                                                                                    |                              |                                                                                                    |                                                                                                    |
| File name:                                                                                                    | OZIntegrityCheck             | ×                                                                                                    | Open                                                                                                    |
| Files of type:                                                                                                    | Programs                     | ¥                                                                                                    | Cancel                                                                                                    |
|                                                                                                    | 2000                         |                                                                                                    |                                                                                                    |
|                                                                                                    | Command                      |                                                                                                    |                                                                                                    |
| )                                                                                                    | F:\Sage\Programs\OZ63A\      | OZIntegrityC Bro                                                                                                    | owse                                                                                                    |
|                                                                                                    | Arouments                    |                                                                                                    |                                                                                                    |
|                                                                                                    | DAILY                        |                                                                                                    |                                                                                                    |
|                                                                                                    | DAILY                        |                                                                                                    |                                                                                                    |
|                                                                                                    |                              |                                                                                                    |                                                                                                    |
| and l                                                                                                    | Working Directory            |                                                                                                    |                                                                                                    |
| 57                                                                                                    | 1                            | Bro                                                                                                    | owse                                                                                                    |
|                                                                                                    | Ľ                            |                                                                                                    |                                                                                                    |
|                                                                                                    |                              |                                                                                                    |                                                                                                    |
|                                                                                                    |                              |                                                                                                    |                                                                                                    |
|                                                                                                    |                              |                                                                                                    |                                                                                                    |
|                                                                                                    |                              |                                                                                                    |                                                                                                    |
|                                                                                                    |                              |                                                                                                    |                                                                                                    |
|                                                                                                    |                              |                                                                                                    |                                                                                                    |
| < B                                                                                                    | ack Finish                   | Cancel                                                                                                    | Help                                                                                                    |
|                                                                                                    | File name:<br>Files of type: | File name:       OZIntegrityCheck         Files of type:       Programs         Program       Command         F:\Sage\Programs\OZ63A\         Arguments         DAILY         Working Directory         I         < Back           | File name: OZIntegrityCheck   Files of type: Programs     Program     Command   F:\Sage\Programs\OZ63A\OZIntegrityC   Brownents   DAILY   Working Directory   Image: Seck Finish Cancel |

Reviewing an existing desktop program, open the icon on the Sage Desktop and check the Argument

| ograms\0Z63A\0ZIntegrityCheck.e | Browse       |
|---------------------------------|--------------|
| Arguments DAILY                 | heduled Code |
| Working Directory               |              |
| F:\Sage\Programs\OZ63A\         | Browse       |

# SCHEDULING THE PROCESS SCHEDULER IN WINDOWS SCHEDULER

The Process Scheduler Schedule can either be run by clicking on the "Run" button within the Process Scheduler Schedules screen within Sage 300 or it can be scheduled through the Windows Scheduler.

The program to be scheduled is located in the Sage 300 Programs directory under the OZXXA sub-directory and is called OZProcessScheduler.exe.

i.e. ..\OZxxA\OZProcessScheduler.exe (i.e. OZ72A\OZProcessScheduler.exe for version 2025)

**Note:** In earlier versions of Sage 300 prior to version 2022, the scheduler was called OZIn-tegrityCheck.exe.

The Windows Scheduler allows you to schedule Process Scheduler to run daily, weekly, monthly, one time only, when the computer starts or when you log in. You can also select the time and day you want the recurring task to start.

You can also set up multiple instances of a recurring task - for example you may need to run certain Schedules twice a day. Finally you will be asked to enter user ID and password information.

If the functionality of the Windows Scheduler is inadequate (for example you may only want it to run if certain criteria has been met) then third party Schedulers can be used.

#### **User Account Note:**

When scheduling using the Windows Scheduler, ensure the account under which the schedule is going to run has

- Access to Sage 300
- It is suggested to use UNC path in the schedules to avoid drive mappings issues. If you are not using UNC Path, the user needs to have the same drive mappings as have been used in schedules.
- Access to the drives referred to as part of the schedules (for example a Dump the account will need write access to the dump folder)
- The account will need read/write to the ..\Sage\SITE folder in order to connect to the Sage 300 company.
- Ensure you use a network user with a password that does not expire. If you need to reset the password periodically, you will need to maintain the passwords here too.

**Important!** If the Windows Task Scheduler is being used on a machine where the Sage 300 programs have not been installed, then you need to do a Sage 300 workstation setup on the machine before the scheduled tasks will run.

Tip: To create a log file when running Schedules, See Creating a log file with Process Sched-

uler on page 60

# CREATING TASK IN WINDOWS SERVER 2012 OR WINDOWS SERVER 2016 TASK SCHEDULER

The scheduler is accessed through the Control Panel/Administrative Tools/Task Scheduler

From the Actions panel, select the option to "Create Task"

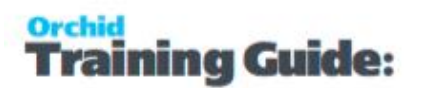

| 9                          | Task Scheduler                                                                                                    |
|----------------------------|----------------------------------------------------------------------------------------------------|
| File Action View Help      |                                                                                                    |
| Task Scheduler (Local)     | Task Scheduler Summary (Last refreshed: 30/11/2015 2:14:22 PM) Actions                                                                                                    |
| > 🛃 Task Scheduler Library | Overview of Task Scheduler (Local)                                                                                                    |
|                            | <ul> <li>You can use Task Scheduler to create and manage common tasks that your computer will carry out automatically at the times you specify. To begin, click a command in the Action menu.</li> <li>Tasks are stored in folders in the Task Scheduler Library. To view or perform an operation on an individual task, select the task in the Task Scheduler Library and click on a command in the Action menu.</li> </ul> |
|                            | Task Status AT Service Account Configuration                                                                                                    |
|                            | Status of tasks that have started in the following time Last 24 hours View                                                                                                    |
|                            | Summary: O total - O running, O succeeded, O stopped, O failed                                                                                                    |
|                            | Task Name Run Result Run Start Run End                                                                                                    |
|                            | Last refreshed at 30/11/2015 2:14:22 PM Refresh                                                                                                    |

Choose Create a task - for example DAILY

a) Set the network user name and password that this scheduled task will run under. Ensure you are able to log on to the network as this user and start Sage 300.

This network user needs to have sufficient rights to the Sage site directory to log on to a Sage 300 company.

Tip: Select to "Run whether user is logged on or not".

#### **Process Scheduler**

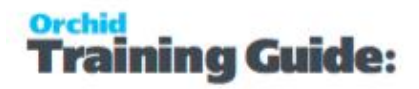

| )            |         |              |           |        | Create Task                  |                        |     |
|--------------|---------|--------------|-----------|--------|------------------------------|------------------------|-----|
| General Trig | gers    | Actions      | Condi     | tions  | Settings                     |                        |     |
| Name:        | DAII    | LY           |           |        | er stordete                  |                        |     |
| Location:    | 1       |              |           |        |                              |                        |     |
| Author:      | SYD     | VS02\Adr     | ninistrat | or     |                              |                        |     |
| Description: |         |              |           |        |                              |                        |     |
|              |         |              |           |        |                              |                        |     |
|              |         |              |           |        |                              |                        |     |
| Security op  | tions   |              |           |        |                              |                        |     |
| When runr    | ning th | ie task, us  | e the fo  | llowir | ig user account:             |                        |     |
| SYDVS02V4    | dmini   | istrator     |           |        |                              | Change User or Group   |     |
| ○ Run on     | y whe   | n user is l  | ogged o   | n      |                              |                        |     |
| Run wh       | ether ( | user is log  | iged on   | or no  | t                            |                        |     |
| 🗌 Do         | not sto | ore passwo   | ord. Th   | e task | will only have access to loc | al computer resources. |     |
| 🗌 Run wit    | h high  | iest privile | eges      |        |                              |                        |     |
| 🗌 Hidden     |         | Configu      | re for:   | Wind   | lows Server 2012 R2          |                        | ]•  |
|              |         |              |           |        |                              | OK Cano                | :el |

Add a trigger to define when the schedule runs. You can add multiple triggers if required.

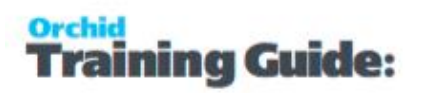

|                                                                                 | New Trigger                                                                                                  |
|---------------------------------------------------------------------------------|----------------------------------------------------------------------------------------------------|
| Begin the task:<br>Settings                                                     | On a schedule                                                                                                |
| ○ O <u>n</u> e time<br>● <u>D</u> aily<br>○ <u>W</u> eekly<br>○ <u>M</u> onthly | Start: 30/11/2015 TO:00:00 PM C Synchronize across time zones                                                |
| Advanced setti                                                                  | ngs<br>for up to (random delay): 1 hour                                                                      |
| Repeat tasl                                                                     | k every:     1 hour       for a duration of:     1 day       all running tasks at end of repetition duration |
| 🔄 Stop task if                                                                  | f it runs longer than: 3 days                                                                                |
| Expire: 30                                                                      | /11/2016 🗐 👻 2:20:06 PM 🚔 🗌 Synchroniz <u>e</u> across time zones                                            |
| <b>√</b> Ena <u>b</u> led                                                       |                                                                                                    |
|                                                                                 | OK Cancel                                                                                                    |

#### **Process Scheduler**

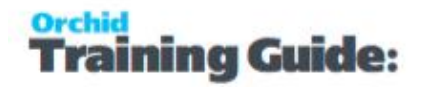

|             |            |              |               | Create Task                        |           |  |
|-------------|------------|--------------|---------------|------------------------------------|-----------|--|
| eneral      | Triggers   | Actions      | Conditions    | Settings                           |           |  |
| When y      | /ou create | a task, yoi  | u can specify | the conditions that will trigger t | the task. |  |
| Trigg       | er         | Det          | tails         |                                    | Status    |  |
| Daily       |            | At           | 10:00 PM ever | y day                              | Enabled   |  |
|             |            |              |               |                                    |           |  |
| N           |            | Edit         | Dalat         |                                    |           |  |
| <u>N</u> ev | α          | <u>E</u> dit | Delet         | e                                  |           |  |

Add an action to define what runs.

b) Browse to the ..\sage software \sage300 \OZXXa \ directory and double click on the OZProcessScheduler.exe

c) Fill in the Schedule ID to be scheduled, for example RUNREPORTS. This parameter is mandatory for Process Scheduler

|                                           | New A                                                               | ction        |                 |
|-------------------------------------------|---------------------------------------------------------------------|--------------|-----------------|
| You mu:                                   | st specify what action this task wi                                 | ill perform. |                 |
| Act <u>i</u> on:                          | Start a program                                                     |              |                 |
| Setting                                   | s                                                                   |              |                 |
|                                           |                                                                     |              |                 |
| <u>P</u> rogra                            | am/script:                                                          |              |                 |
| <u>P</u> rogra<br>C:\Sag                  | am/script:<br>ge\OZ62A\OZIntegrityCheck.exe                         |              | B <u>r</u> owse |
| <u>P</u> rogra<br>C:\Sag<br><u>A</u> dd a | am/script:<br>ge\OZ62A\OZIntegrityCheck.exe<br>rguments (optional): | DAILY        | B <u>r</u> owse |

| ٩                             | Task Scheduler                                                                        |   |
|-------------------------------|---------------------------------------------------------------------------------------|---|
| <u>File Action View H</u> elp |                                                                                       |   |
| 🗢 🄿 🙎 🖬 🛛 🗖                   |                                                                                       |   |
| Task Scheduler (Local)        | Name Status Triggers Next Run Time Last Run Time Actions                              |   |
| I ask Scheduler Library       | DAILY Ready At 10:00 PM every day 30/11/2015 10:00:00 PM Never Task Scheduler Library | • |
|                               | () Optimize Sta Ready When computer is idle 27/11/2015 10:2 🔯 Create Basic Task       |   |
|                               | 🔭 Create Task                                                                         |   |
|                               | Import Task                                                                           |   |
|                               | Display All Running Tasks                                                             |   |
|                               | Enable All Tasks History                                                              |   |
|                               | New Folder                                                                            |   |
|                               | General Triggers Actions Conditions Settings History (disabled)                       | • |
|                               | Name: DAILY                                                                           |   |
|                               | Location: \                                                                           |   |
|                               | Author: SAGE2016VAdministrator Selected Item                                          | - |
|                               | Description:                                                                          |   |
|                               | 🔳 🖬 End                                                                               |   |
|                               | 🗸 Disable                                                                             |   |
|                               | Export                                                                                |   |
|                               | Security options 🛛 😕 Properties                                                       |   |
|                               | When running the task, use the following user account: 🛛 🔀 Delete                     |   |
|                               | SAGE2016\Administrator                                                                |   |
|                               |                                                                                       |   |
|                               | 17                                                                                    |   |
|                               |                                                                                       |   |

#### Windows Scheduler Error Status Codes

Process Scheduler Integrity Check returns the following error status codes in the windows scheduler > Task Scheduler Library > Last Run Result.

OZProcessScheduler.exe returns different values on error:

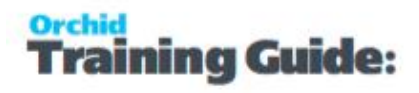

- 0 = no error (schedule run ok)
- 101 (0x65) = cannot open session check username and password in Options
- 102 (0x66) = schedule does not exist or subscription expired
- 103 (0x67) = cannot open database check username and password in Companies

The last run result of the scheduled task shows the status of the last time this particular scheduled task ran

## CREATING A LOG FILE WITH PROCESS SCHEDULER

In Windows Task Scheduler – Actions, set the details to run OZProcessScheduler.exe, separated by one space follow with ScheduleID and separated with one space follow with location and name of the log file.

Eg: "C:\Sage 300\OZxxA\OZProcessScheduler.exe" "RUNCRYSTALREPORTS" "log=C:\logs\oz.txt"

Note: Ensure the Logs folder is exist in the drive - C:\logs\.

If copying the path from an email, ensure the quotes are not updated by your email client

as curly quotes.

General Triggers Actions Conditions Settings History

When you create a task, you must specify the action that will occur when your task starts. To change these actions, open the task property pages usir

 Action
 Details

 Start a program
 "C:\Sage Accpac\OZ62A\OZIntegrityCheck.exe" "RUNCRYSTALREPORTS" "log=c:\logs\oz.txt"

RUNCRYSTALREPORTS is a schedule name in Process Scheduler.

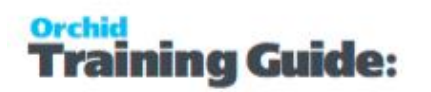

| 2 <mark>1</mark> | ORCLTD - Proc                        | ess Scheduler Schedules           |           |            |
|------------------|--------------------------------------|-----------------------------------|-----------|------------|
| File Help        |                                      |                                   |           |            |
| Schedule ID      |                                      |                                   | ۹ 🖸       |            |
| Description      | Run Crystal reports set f            | or scheduling in IM Report Runner |           |            |
| Active           |                                      |                                   |           |            |
| Send e-mail      | Only if errors                       | •                                 |           |            |
| E-mail To        | stacy@orchid.system                  |                                   |           |            |
| E-mail CC        |                                      |                                   |           |            |
| Message ID       | PSREPORT                             | 🔍 Open                            |           |            |
| Company          |                                      | 9, >>                             |           |            |
| Lin Step Number  | 🔍 Company                            | Action                            | Send      |            |
| 1 1              | ORCLTD                               | Run Information Manager Re        | eport Yes |            |
| er • Local Di    | sk (C:) ►<br>in library <del>▼</del> | Share with 🔻                      | Burn      | Compatibil |
| Name             |                                      | *                                 |           | +          |
| 🔒 Log            | IS                                   |                                   |           |            |

# PROCESS SCHEDULER AUDIT LOG

This screen shows the actions run, and the status. The audit log can be filtered by schedule, date and company.

You can also drill to the integrity check log for each of the steps to view the errors at the time of running.

| SAMLTD - Pr<br>File Help       | rocess Schedul | er Audit Log |                 |         |                 |                      |                                               |                |
|--------------------------------|----------------|--------------|-----------------|---------|-----------------|----------------------|-----------------------------------------------|----------------|
| Schedule ID<br>From<br>Company | DIC<br>21/03/  | 2014 🛅 To    | 21/03/2014<br>Q |         |                 |                      | Double click<br>the log to op<br>the log file | on<br>en       |
| Date last run                  | Time last run  | Schedule ID  | Step Number     | Company | Action          | Send e-mail on error | 🔘 📕 St log                                    | Module name    |
| 21/03/2014                     | 14:50:34       | DIC          | 1               | SAMLTD  | Check integrity | Yes                  | C:\Data\SAMLTD_AP62A_2014032                  | Accounts Payat |
|                                |                |              |                 |         |                 |                      |                                               |                |

In the process scheduler Audit Log – the "clear log" button clears filtered items.

# **Process Scheduler Reports**

| Process Scheduler Print Schedules            | 62 |
|----------------------------------------------|----|
| Process Scheduler Print GL Consolidation Log | 62 |

# PROCESS SCHEDULER PRINT SCHEDULES

The Schedules report lists the actions and the relevant parameters for the actions for each schedule. You can print the report for a range of Schedules.

#### Information printed on the report

- For the range of schedules selected
- For each schedule, the actions and their parameters are printed

# PROCESS SCHEDULER PRINT GL CONSOLIDATION LOG

The G/L Consolidation Log report lists the audit log entries which relate to G/L Consolidation imports and exports.

#### Information printed on the report

- For the date range specified, all G/L Consolidation export and import actions are listed
- For each export and import action, a total of the debits and credits exported/imported is shown
   for reconciliation purposes

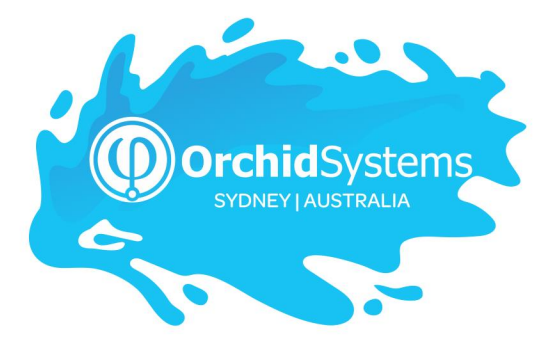

Office: 2/273 Alfred Street, North Sydney New South Wales 2060 Australia

> Phone: +612 9099 1077 Email: info@orchid.systems

### www.orchid.systems

Soge Tech Partner

# Vork Smarler with Orchid